# Using the GPS Visualizer and Bing Map (Ptl. Brian A. Michigan)

Cut and paste your Addresses here. The Program is smart so it doesn't have to be in perfect when it comes to spaces and commas.

| GPS Visualizer<br>                                                                                                    | dress - Calculators Partner sites: GPSBabel - GlobalMotion.com verlavs Helg/FAQ - EveryTrail.com ner file - Examples                                                                                                    |
|----------------------------------------------------------------------------------------------------|----------------------------------------------------------------------------------------------------|
| Adds by Goode       Goode Maps       Goode Map       Garmin GPS Maps       GPS Local         GPS Visualizer's       Address Locator         Convert multiple outpresses to GPS coordinates       Input         134, SQUIRREL TREE, LN, Mt Laurel Twp       N0       6, HOPEMONT, DR, Mt Laurel Twp       N0         67, HOPEMONT, DR, Mt Laurel Twp       N0       97, SEDDLE, WAY, Mt Laurel Twp       N0         7, OREGON, AVE, Mt Laurel Twp       N0       90       90         7, OREGON, AVE, Mt Laurel Twp       N0       90       90         Add a color:       Field separator in output: comma ()       Map of your locations: | To use this free utility, simply enter addresses in<br>the box to the left, one per line, and click "Start<br>geocoding" to find heir latitude and longitude. If<br>your data is in a tabular format with a descriptive<br>header at the top of each column, choose "tabular"<br>for type of data (and make sure the headers make<br>sense). If you have a raw yumble of address data,<br>that's okay too; choose "raw list mode," but be<br>aware that everything should at least lock like an<br>address, and any non-address data such as names,<br>descriptions, or other fields such as things.<br>You can choose from two sources of coordinates:<br><u>Yahool</u> or <u>Coordie</u> . Neither service is<br><u>guarantede</u> to be 100% correct use them<br>at your own risk! |
| NORTH<br>AMERICA<br>EUROPE                                                                                                    | (To see detailed information, including precision<br>data, for a single address, try the <u>Quick</u><br><u>Geocodina Utilities</u> page.)                                                                                                    |

Select: Start Geocoding. Then scroll down....It starts to assign LAT and Long.

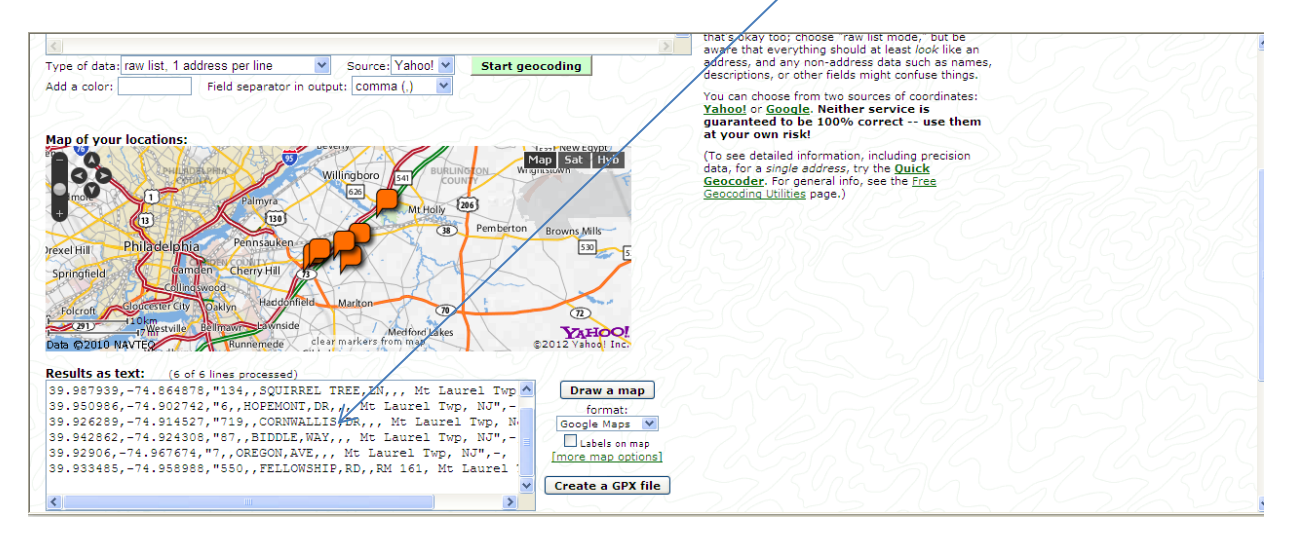

Once this is complete, highlight all the Results except the top line and **copy** (right click over the highlighted material and select copy).

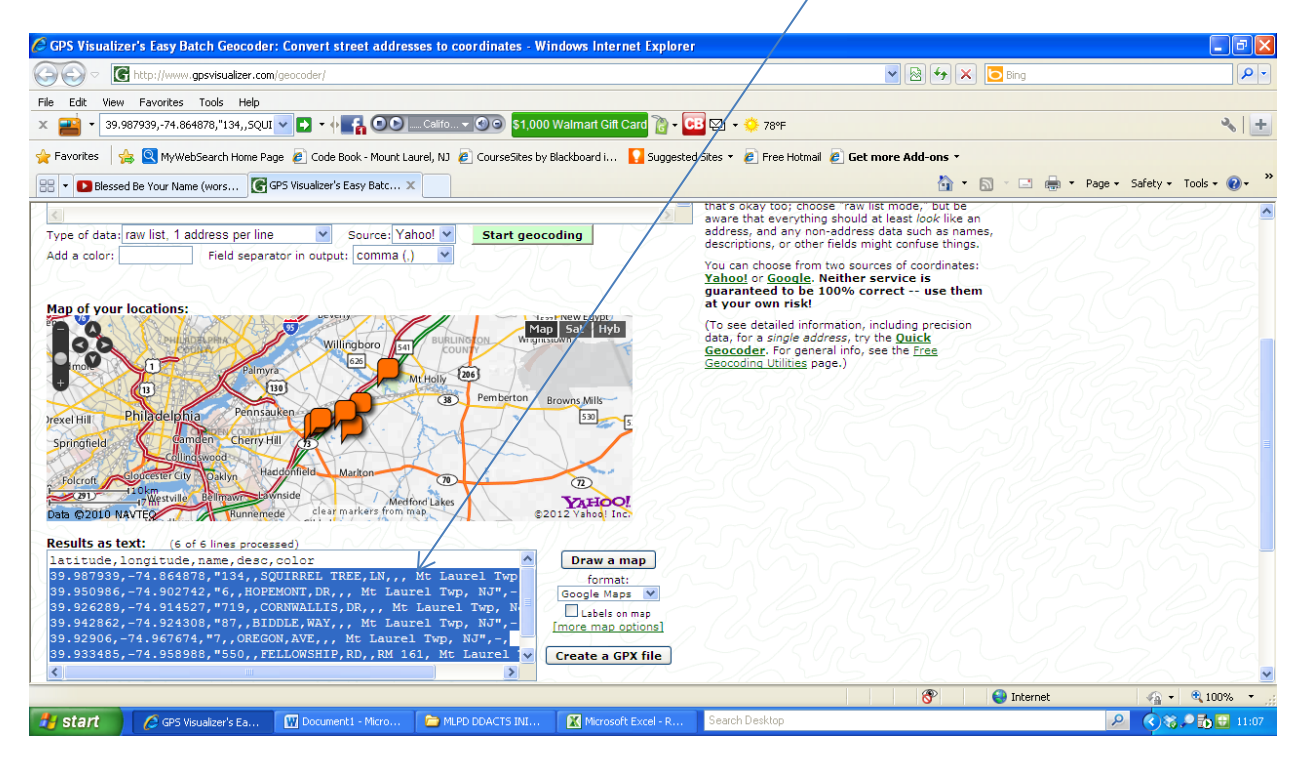

We are done with the GPS Visualizer. Now we need to delete the unwanted data. All we need to map is the LAT and Long.

#### OPEN A CLEAN Excel Spread Sheet.

| X    | - 19 - (° | * 🎒 ikj    | ?            |                |          |          |            |                | Book1 -                 | - Microsoff       | t Excel       |                 |                               |                                 |        |            |                                 |                              | - 6           | æ X   |
|------|-----------|------------|--------------|----------------|----------|----------|------------|----------------|-------------------------|-------------------|---------------|-----------------|-------------------------------|---------------------------------|--------|------------|---------------------------------|------------------------------|---------------|-------|
| Fil  | Hom       | e Ins      | ert Pag      | ge Layout      | Formulas | Data     | Review     | View           |                         |                   |               |                 |                               |                                 |        |            |                                 |                              | ۵ 🕜 🗆         | e XX  |
| Past | Cut       | at Painter | Calibri<br>B |                | 11 · A   |          | = ≫<br>≡ i | 📑 Wrag         | o Text<br>ge & Center + | General<br>\$ + % | • <u></u> •.0 | →.00 (<br>→.0 F | Conditional<br>Formatting ▼ a | Format Cell<br>s Table + Styles | Insert | Delete For | Trat<br>Σ A<br>F<br>Trat<br>2 C | utoSum *<br>ill *<br>Ilear * | Sort & Find & | i,    |
|      | Clipboard | Ga         |              | Font           |          | Fa       | Alig       | Inment         | G.                      | Nu                | mber          | - Fa            | St                            | yles                            |        | Cells      |                                 | Editi                        | ng            |       |
|      | A1        |            | <b>▼</b> (°  | f <sub>x</sub> |          |          |            |                |                         |                   |               |                 |                               |                                 |        |            |                                 |                              |               | *     |
|      | А         | В          | С            | D              | E        | F        | G          | Н              | 1                       | J                 | K             | L               | М                             | N                               | 0      | Р          | Q                               | R                            | S             |       |
| 1    |           |            |              |                |          |          |            |                |                         |                   |               |                 |                               |                                 |        |            |                                 |                              |               |       |
| 2    |           |            |              |                |          |          |            |                |                         |                   |               |                 |                               |                                 |        |            |                                 |                              |               |       |
| 4    |           |            |              |                |          |          |            |                |                         |                   |               |                 |                               |                                 |        |            |                                 |                              |               |       |
| 5    |           |            |              |                |          |          |            |                |                         |                   |               |                 |                               |                                 |        |            |                                 |                              |               |       |
| 6    |           |            |              |                |          |          |            |                |                         |                   |               |                 |                               |                                 |        |            |                                 |                              |               |       |
| 7    |           |            |              |                |          |          |            |                |                         |                   |               |                 |                               |                                 |        |            |                                 |                              |               |       |
| 8    |           |            |              |                |          |          |            |                |                         |                   |               |                 |                               |                                 |        |            |                                 |                              |               |       |
| 9    |           |            |              |                |          |          |            |                |                         |                   |               |                 |                               |                                 |        |            |                                 |                              |               |       |
| 10   |           |            |              |                |          |          |            |                |                         |                   |               |                 |                               |                                 |        |            |                                 |                              |               | =     |
| 11   |           |            |              |                |          |          |            |                |                         |                   |               |                 |                               |                                 |        |            |                                 |                              |               |       |
| 12   |           |            |              |                |          |          |            |                |                         |                   |               |                 |                               |                                 |        |            |                                 |                              |               |       |
| 14   |           |            |              |                |          |          |            |                |                         |                   |               |                 |                               |                                 |        |            |                                 |                              |               |       |
| 15   |           |            |              |                |          |          |            |                |                         |                   |               |                 |                               |                                 |        |            |                                 |                              |               |       |
| 16   |           |            |              |                |          |          |            |                |                         |                   |               |                 |                               |                                 |        |            |                                 |                              |               |       |
| 17   |           |            |              |                |          |          |            |                |                         |                   |               |                 |                               |                                 |        |            |                                 |                              |               |       |
| 18   |           |            |              |                |          |          |            |                |                         |                   |               |                 |                               |                                 |        |            |                                 |                              |               |       |
| 19   |           |            |              |                |          |          |            |                |                         |                   |               |                 |                               |                                 |        |            |                                 |                              |               |       |
| 20   |           |            |              |                |          |          |            |                |                         |                   |               |                 |                               |                                 |        |            |                                 |                              |               |       |
| 21   |           |            |              |                |          |          |            |                |                         |                   |               |                 |                               |                                 |        |            |                                 |                              |               | -     |
| 14 4 | ▶ ► She   | et1 / Sh   | eet2 / Sł    | neet3 🏑 🞾      | /        |          |            |                |                         |                   |               | 1 4             |                               |                                 |        |            |                                 |                              |               |       |
| Read | У         | _          | _            |                | _        | -        |            | _              | _                       |                   | _             |                 |                               |                                 |        |            |                                 | 100%                         |               | +     |
| 2    | start     | 🌔 🏉 GP     | S Visualiz   | 🔛 Doc          | ument1   | C MLPD D | DAC        | 🔇 Microsoft Ex | 🔣 Mic                   | rosoft Ex         | Search        | Desktop         |                               |                                 |        |            |                                 | <u> </u>                     | ö 🔎 🔂 🖬       | 11:09 |

| K                                     | r + 🖓 iller +   <del>+</del><br>ne Insert Pag | e Layout Formulas    | Data Review         | View                            | Book1 - Micros               | oft Excel      |                             |                                    |             |             |                                  | ة<br>ي (? ۵            |
|---------------------------------------|-----------------------------------------------|----------------------|---------------------|---------------------------------|------------------------------|----------------|-----------------------------|------------------------------------|-------------|-------------|----------------------------------|------------------------|
| Paste                                 | Calibri<br>B I                                | - 11 - A             |                     | ≫ ··· ■ Wrap Te<br>建律 建 Merge 8 | xt Genera<br>: Center + \$ + | ا<br>پر ۵۵، (۱ | Conditional<br>Formatting ~ | Format Cell<br>as Table * Styles * | ↓<br>Insert | Delete Form | Σ AutoSum<br>Fill ▼<br>∠ Clear ▼ | Sort & Find & Filter * |
| Clipboard<br>A1                       | F <u>a</u><br>▼ (∩                            | Font<br>fx 39.9879   | 9,-74.864878,"134,, | Alignment<br>SQUIRREL TREE, LN, | , Mt Laurel Twp,             | NJ",-,         | i S                         | Styles                             |             | Cells       | E                                | diting                 |
|                                       |                                               |                      |                     |                                 |                              |                |                             |                                    |             |             |                                  |                        |
|                                       | B C                                           | D E                  | FG                  | н                               | I J                          | К              | L M                         | N                                  | 0           | Р           | Q F                              | R S                    |
| 39.987939                             | -74.864878,"134,,SC                           | UIRREL TREE, LN,,, N | 1t Laurel Twp, NJ   |                                 |                              |                |                             |                                    |             |             |                                  |                        |
| 2 39.950986                           | -74.902742,"6,,HOP                            | EMONT, DR, ,, Mt La  | irel Twp, NJ",-,    |                                 |                              |                |                             |                                    |             |             |                                  |                        |
| 3 39.926289                           | -74.914527,"719,,C0                           | DRNWALLIS, DR,,, M   | Caurel Twp, NJ",-,  |                                 |                              |                |                             |                                    |             |             |                                  |                        |
| 4 39.942862                           | -74.924308,"87,,BID                           | DLE, WAY,,, Mt Laur  | el Twp, NJ",-,      |                                 |                              |                |                             |                                    |             |             |                                  |                        |
| 5 39.92906,-                          | 74.967674,"7,,OREG                            | ON,AVE,,, Mt Laure   | Twp, NJ",-,         |                                 |                              |                |                             |                                    |             |             |                                  |                        |
| 6 39.933485                           | -74.958988,"550,,FE                           | LLOWSHIP, RD, , RM   | .61, Mt Laurel Twp, | NJ",-,                          |                              |                |                             |                                    |             |             |                                  |                        |
| 7                                     | 💼 (Ctri) 🕶                                    |                      |                     |                                 |                              |                |                             |                                    |             |             |                                  |                        |
| 8                                     |                                               |                      |                     |                                 |                              |                |                             |                                    |             |             |                                  |                        |
| 9                                     |                                               |                      |                     |                                 |                              |                |                             |                                    |             |             |                                  |                        |
| 11                                    |                                               |                      |                     |                                 |                              |                |                             |                                    |             |             |                                  |                        |
| 11                                    |                                               |                      |                     |                                 |                              |                |                             |                                    |             |             |                                  |                        |
| 12                                    |                                               |                      |                     |                                 |                              |                |                             |                                    |             |             |                                  |                        |
| 14                                    |                                               |                      |                     |                                 |                              |                |                             |                                    |             |             |                                  |                        |
| 15                                    |                                               |                      |                     |                                 |                              |                |                             |                                    |             |             |                                  |                        |
| 16                                    |                                               |                      |                     |                                 |                              |                |                             |                                    |             |             |                                  |                        |
| 17                                    |                                               |                      |                     |                                 |                              |                |                             |                                    |             |             |                                  |                        |
| 18                                    |                                               |                      |                     |                                 |                              |                |                             |                                    |             |             |                                  |                        |
| 19                                    |                                               |                      |                     |                                 |                              |                |                             |                                    |             |             |                                  |                        |
| 20                                    |                                               |                      |                     |                                 |                              |                |                             |                                    |             |             |                                  |                        |
| 21                                    |                                               |                      |                     |                                 |                              |                |                             |                                    |             |             |                                  |                        |
| I I I I I I I I I I I I I I I I I I I | et1 Sheet2 Sh                                 | eet3 😤               |                     |                                 |                              |                |                             |                                    |             |             |                                  |                        |
| UII                                   |                                               |                      |                     |                                 |                              |                |                             |                                    |             | Countie I   |                                  |                        |
| Ready                                 |                                               |                      |                     |                                 |                              |                |                             |                                    |             | Contre 11   |                                  |                        |

Paste the data you copied into the A1 box. It will look something like this when you are done.

All the data should be copied in Column A. We now need to separate the data so we only have the Lat and Long in column A & B. Make sure Column A is highlighted like above. Then select DATA.

| <b>X</b> | 🚽 🍠 • (                                                                                                    | (H - 😭 diş          | -  -         |                 |                               |                           |           |            |             | Book1 ·            | - Microsoft       | t Excel |                         |             |                    |                  |        |          |        |         |                                                                                                    | - 6        | # 🗙         |
|----------|----------------------------------------------------------------------------------------------------|---------------------|--------------|-----------------|-------------------------------|---------------------------|-----------|------------|-------------|--------------------|-------------------|---------|-------------------------|-------------|--------------------|------------------|--------|----------|--------|---------|----------------------------------------------------------------------------------------------------|------------|-------------|
| I        | ile Ho                                                                                                    | ome Inse            | rt Pag       | e Layout        | Formulas                      | Data I                    | Review    | View       |             |                    |                   |         |                         |             |                    |                  |        |          |        |         | ~                                                                                                    | <b>?</b> - | e 23        |
| Pa       | Normal Security Cut<br>Ste  √ Formation Security Construction Security Constructino Security Constructino Secu | oy ≠<br>mat Painter | Calibri<br>B | •<br><u>U</u> • | 11 · A .                      |                           |           | ≫-<br>∉ (‡ | 📑 Wrap T    | Text<br>& Center ≠ | General<br>\$ → % | ,       | ↓<br>00. 0.⇒<br>00. 00. | Conditional | Format<br>as Table | Cell<br>Styles * | Insert | Delete   | Format | Σ AutoS | ium + A                                                                                                    | & Find &   | L L         |
|          | Clipboar                                                                                                    | d G                 |              | Font            |                               | Fa                        |           | Alignme    | nt          | G.                 | Nu                | mber    | Fa                      |             | Styles             |                  |        | Cells    |        |         | Editing                                                                                                    |            |             |
|          | A                                                                                                    | 1                   | • (*         | f <sub>x</sub>  | 39.987939,                    | -74.864878                | 3,"134,,; | SQUIRR     | EL TREE, LN | N,,, Mt Lau        | rel Twp, N        | IJ",-,  |                         |             |                    |                  |        |          |        |         |                                                                                                    |            | *<br>*<br>* |
|          | A                                                                                                    | В                   | С            | D               | E                             | F                         | G         |            | H           | 1.00               | J                 | K       |                         | L M         |                    | N                | 0      | Р        |        | Q       | R                                                                                                    | S          |             |
| 1        | 39.987939                                                                                                    | -74.86487           | 8,"134,,SC   | QUIRREL TR      | EE,LN,,, Mt                   | Laurel Twp                | o, NJ",-, |            |             |                    |                   |         |                         |             |                    |                  |        |          |        |         |                                                                                                    |            |             |
| 2        | 39.950986                                                                                                    | -74.90274           | 2,"6,,HOP    | EMONT, DF       | R,,, Mt Laure                 | el Twp, NJ"               | 17)<br>11 |            |             |                    |                   |         |                         |             |                    |                  |        |          |        |         |                                                                                                    |            |             |
| 3        | 39.926289                                                                                                    | -74.91452           | 7,"719,,CC   | DRNWALLI        | S,DR,,, Mt L                  | aurel Twp,                | NJ",-,    |            |             |                    |                   |         |                         |             |                    |                  |        |          |        |         |                                                                                                    |            |             |
| 4        | 39.942862                                                                                                    | - 74.92430          | 8,"87,,BID   | ONLAWS          | , IVIT Laurei<br>Mit Laurei T | TWp, NJ",-,               |           |            |             |                    |                   |         |                         |             |                    |                  |        |          |        |         |                                                                                                    |            |             |
| 5        | 39.92906,                                                                                                    | 7/ 05000            | , 7,,OREG    |                 | PD PM 16                      | wp, NJ",-,<br>1. Mt Lauro | Two       | NU!        |             |                    |                   |         |                         |             |                    |                  |        |          |        |         |                                                                                                    |            |             |
| 7        | 55,555465                                                                                                    | -74.53656           | 6, JJU,,FE   | LLOWSHIP        | ,KD,,KIVI 10.                 | I, IVIT Laure             | n wp,     | ,-, UN     |             |                    |                   |         |                         |             |                    |                  |        |          |        |         |                                                                                                    |            |             |
| 8        |                                                                                                    | Ctri) •             |              |                 |                               |                           |           |            |             |                    |                   |         |                         |             |                    |                  |        |          |        |         |                                                                                                    |            |             |
| 9        |                                                                                                    |                     |              |                 |                               |                           |           |            |             |                    |                   |         |                         |             |                    |                  |        |          |        |         |                                                                                                    |            |             |
| 10       |                                                                                                    |                     |              |                 |                               |                           |           |            |             |                    |                   |         |                         |             |                    |                  |        |          |        |         |                                                                                                    |            |             |
| 11       |                                                                                                    |                     |              |                 |                               |                           |           |            |             |                    |                   |         |                         |             |                    |                  |        |          |        |         |                                                                                                    |            |             |
| 12       |                                                                                                    |                     |              |                 |                               |                           |           |            |             |                    |                   |         |                         |             |                    |                  |        |          |        |         |                                                                                                    |            |             |
| 13       |                                                                                                    |                     |              |                 |                               |                           |           |            |             |                    |                   |         |                         |             |                    |                  |        |          |        |         |                                                                                                    |            |             |
| 14       |                                                                                                    |                     |              |                 |                               |                           |           |            |             |                    |                   |         |                         |             |                    |                  |        |          |        |         |                                                                                                    |            |             |
| 15       |                                                                                                    |                     |              |                 |                               |                           |           |            |             |                    |                   |         |                         |             |                    |                  |        |          |        |         |                                                                                                    |            |             |
| 16       |                                                                                                    |                     |              |                 |                               |                           |           |            |             |                    |                   |         |                         |             |                    |                  |        |          |        |         |                                                                                                    |            |             |
| 17       |                                                                                                    |                     |              |                 |                               |                           |           |            |             |                    |                   |         |                         |             |                    |                  |        |          |        |         |                                                                                                    |            |             |
| 18       |                                                                                                    |                     |              |                 |                               |                           |           |            |             |                    |                   |         |                         |             |                    |                  |        |          |        |         |                                                                                                    |            |             |
| 19       |                                                                                                    |                     |              |                 |                               |                           |           |            |             |                    |                   |         |                         |             |                    |                  |        |          |        |         |                                                                                                    |            |             |
| 20       |                                                                                                    |                     |              |                 |                               |                           |           |            |             |                    |                   |         |                         |             |                    |                  |        |          |        |         |                                                                                                    |            |             |
| 21       | ( ) ) ( ) (                                                                                                    |                     | -45 /81      |                 |                               |                           |           |            |             |                    |                   |         |                         |             |                    |                  |        |          |        |         |                                                                                                    |            |             |
| Det      | adv Sh                                                                                                    | ieet1 / Sh          | ect2 / Sh    | eet3 🏑 ધ        |                               |                           |           |            |             |                    |                   |         | ļ                       | 4           | _                  | _                | _      | Count: 6 | m      | 100     | * 🔾                                                                                                    |            |             |
|          | start                                                                                                    | 6 GP                | 5 Visualiz   | W Doc           | iment1                        | C MLPD D                  | DAC       | 🗶 Mi       | crosoft Ex  | 🔣 Mic              | crosoft Ex        | Se      | arch Deskl              | op          |                    |                  |        | Count 0  |        | P       | <ul> <li>3</li> <li>3</li> <li>3</li> <li>4</li> <li>4</li></ul> | • 🔂 🖬      | 11:11       |

### Then select Text to Column:

| <b>—</b> . |                   |                                         |                                       |                         |                      |                                                    |                            |                 |                               |                    |                      |                                  |             |                       |       |             |                         |                          | -       |       |
|------------|-------------------|-----------------------------------------|---------------------------------------|-------------------------|----------------------|----------------------------------------------------|----------------------------|-----------------|-------------------------------|--------------------|----------------------|----------------------------------|-------------|-----------------------|-------|-------------|-------------------------|--------------------------|---------|-------|
| X          | <b>3 9</b> • (    | 2 × 👘                                   | n\$-   <b>-</b>                       |                         |                      |                                                    |                            |                 | Book1                         | - Microsof         | ft Excel             |                                  |             |                       |       |             |                         |                          | -       | de XX |
| Fi         | le Ho             | me I                                    | insert P                              | age Layout              | Formulas             | Data F                                             | Review                     | View            |                               | $\square$          |                      |                                  |             |                       |       |             |                         |                          |         | Down  |
| Fro        | m From<br>ess Web | From From From From From From From From | From Other<br>Sources *<br>ernal Data | Existing<br>Connections | Refresh<br>All * Con | Connection<br>Properties<br>Edit Links<br>nections | <sup>s</sup> ⊉↓ ⊉<br>∡↓ so | rt Filter       | K Chear<br>Reapply<br>Advance | Text to<br>Columns | Remove<br>Duplicates | Data<br>S Validation<br>Data Too | Consolidate | What-If<br>Analysis * | Group | Ungroup Sub | ●∃ si<br>■∃ H<br>itotal | now Detail<br>ide Detail |         |       |
|            | A                 | 1                                       | • (                                   | f <sub>x</sub>          | 39.987939            | ,-74.864878                                        | ,"134,,SQU                 | JIRREL TREE, L  | .N,,, Mt La                   | aurel Twp, N       | vJ",-,               |                                  |             |                       |       |             |                         |                          |         | *     |
| 1          | А                 | В                                       | C                                     | D                       | E                    | F                                                  | G                          | Н               | 1.1                           | J                  | K                    | L                                | M           | N                     | 0     | Р           | Q                       | R                        | S       | -     |
| 1          | 39.987939         | -74.864                                 | 878,"134,,                            | SQUIRREL TR             | REE,LN,,, Mt         | Laurel Twp                                         | , NJ",-,                   |                 |                               |                    |                      |                                  |             |                       |       |             |                         |                          |         |       |
| 2          | 39.950986         | -74.902                                 | 2742,"6,,Ho                           | DPEMONT,D               | R,,, Mt Laure        | el Twp, NJ",                                       | - i                        |                 |                               |                    |                      |                                  |             |                       |       |             |                         |                          |         |       |
| 3          | 39.926289         | -74.914                                 | 527,"719,,                            | CORNWALLI               | S,DR,,, Mt L         | aurel Twp,                                         | NJ",-,                     |                 |                               |                    |                      |                                  |             |                       |       |             |                         |                          |         |       |
| 4          | 39.942862         | -74.924                                 | 1308,"87,,E                           | BIDDLE, WAY,            | ,, Mt Laurel         | Twp, NJ",-,                                        |                            |                 |                               |                    |                      |                                  |             |                       |       |             |                         |                          |         |       |
| 5          | 39.92906,-        | 74.9676                                 | 74,"7,,OR                             | EGON,AVE,,,             | Mt Laurel T          | wp, NJ",-,                                         |                            |                 |                               |                    |                      |                                  |             |                       |       |             |                         |                          |         |       |
| 6          | 39.933485         | -74.958                                 | 988,"550,,                            | FELLOWSHIP              | P,RD,,RM 16          | 1, Mt Laure                                        | l Twp, NJ",                | -,              |                               |                    |                      |                                  |             |                       |       |             |                         |                          |         |       |
| 7          |                   |                                         |                                       |                         |                      |                                                    |                            |                 |                               |                    |                      |                                  |             |                       |       |             |                         |                          |         |       |
| 8          |                   |                                         |                                       |                         |                      |                                                    |                            |                 |                               |                    |                      |                                  |             |                       |       |             |                         |                          |         |       |
| 9          |                   |                                         |                                       |                         |                      |                                                    |                            |                 |                               |                    |                      |                                  |             |                       |       |             |                         |                          |         |       |
| 10         |                   |                                         |                                       |                         |                      |                                                    |                            |                 |                               |                    |                      |                                  |             |                       |       |             |                         |                          |         |       |
| 11         |                   |                                         |                                       |                         |                      |                                                    |                            |                 |                               |                    |                      |                                  |             |                       |       |             |                         |                          |         |       |
| 12         |                   |                                         |                                       |                         |                      |                                                    |                            |                 |                               |                    |                      |                                  |             |                       |       |             |                         |                          |         |       |
| 13         |                   |                                         |                                       |                         |                      |                                                    |                            |                 |                               |                    |                      |                                  |             |                       |       |             |                         |                          |         |       |
| 14         |                   |                                         |                                       |                         |                      |                                                    |                            |                 |                               |                    |                      |                                  |             |                       |       |             |                         |                          |         |       |
| 15         |                   |                                         |                                       |                         |                      |                                                    |                            |                 |                               |                    |                      |                                  |             |                       |       |             |                         |                          |         |       |
| 16         |                   |                                         |                                       |                         |                      |                                                    |                            |                 |                               |                    |                      |                                  |             |                       |       |             |                         |                          |         |       |
| 1/         |                   |                                         |                                       |                         |                      |                                                    |                            |                 |                               |                    |                      |                                  |             |                       |       |             |                         |                          |         |       |
| 18         |                   |                                         |                                       |                         |                      |                                                    |                            |                 |                               |                    |                      |                                  |             |                       |       |             |                         |                          |         |       |
| 19         |                   |                                         |                                       |                         |                      |                                                    |                            |                 |                               |                    |                      |                                  |             |                       |       |             |                         |                          |         |       |
| 20         |                   |                                         |                                       |                         |                      |                                                    |                            |                 |                               |                    |                      |                                  |             |                       |       |             |                         |                          |         |       |
| 21         |                   |                                         |                                       |                         |                      |                                                    |                            |                 |                               |                    |                      |                                  |             |                       |       |             |                         |                          |         |       |
| 14 4       | ▶ ► Sh            | eet1 🦯                                  | Sheet2 /                              | Sheet3 🦯 🞾              | /                    |                                                    |                            |                 |                               |                    |                      |                                  |             |                       |       |             |                         |                          |         |       |
| Rea        | dy                |                                         | _                                     |                         |                      | _                                                  |                            |                 | _                             |                    | _                    |                                  |             |                       |       | Count: 6    | ᄪᄜ                      | 100% (                   | V       | +     |
| 2          | start             |                                         | GPS Visualiz.                         | 🔣 Doc                   | ument1               | C MLPD DE                                          | DAC                        | 🔣 Microsoft Ex. | 🕅 🗶 M                         | Microsoft Ex       | Search               | n Desktop                        |             |                       |       |             |                         | <u>P</u> 🔇 🎕             | ; P 🗓 🖬 | 11:16 |

## Then **NEXT**:

| 🗶   🛃 🔊 ▼ (?! = 🎯 🌵 =   =                                                                                                    |                                                                                                    | Book1                                                                                                    | - Microsoft Excel               |                                             |                         |                 |              | - e x      |
|----------------------------------------------------------------------------------------------------|----------------------------------------------------------------------------------------------------|----------------------------------------------------------------------------------------------------|---------------------------------|---------------------------------------------|-------------------------|-----------------|--------------|------------|
| File Home Insert Page Layout Formulas                                                                                                    | Data Review Vi                                                                                                    | ew                                                                                                    |                                 |                                             |                         |                 |              | a 🕜 🗆 🗗 XX |
| Convert Text to Columns Wizar<br>From From Text<br>Access Web Text<br>Get Ext<br>A1                                                                                                    | d - Step 1 of 3<br>our data is Delimited.<br>In the data type that best desc                                                                        | ribes your data.                                                                                                    | kt to Remove<br>umns Duplicates | Data Consolic<br>Validation +<br>Data Tools | l What-If<br>Analysis + | Group Ungroup S |              | il I<br>G  |
| Delimited     - Characters suc                                                                                                    | h as commas or tabs separate                                                                                                    | each field.                                                                                                    |                                 |                                             |                         |                 |              | <b>A</b>   |
| A         B           39.957939         74.864           39.950986         74.907           39.926289         74.914           439.942862         74.924           539.92206, 74.914         129.987939, 74.864878, *13           639.942862         74.924           7         539.92206, -74.955           8         9.923662, -74.954           9         10 | ed in columns with spaces betw<br>14,,SQUIRRE, TREE,LN,,<br>HOPENONT,DA,, Mc La<br>9,,CORNWALLSYAP,, Mc La<br>OREGON,AVE,, Mc Laur<br>Cancel < Back | <pre>, Mt Laurel Tup, M<br/>urel Tup, NJ",-,<br/>t Laurel Tup, NJ",-,<br/>el Tup, NJ",-,<br/>Yurel Tup, Tup, Tup, Tup,<br/>Tup, Tup, Tup,<br/>Finis</pre> | K                               | LM                                          | N                       | 0 P             | Q R          | S          |
| 11                                                                                                    |                                                                                                    |                                                                                                    |                                 |                                             |                         |                 |              |            |
| 13                                                                                                    |                                                                                                    |                                                                                                    |                                 |                                             |                         |                 |              |            |
| 14                                                                                                    |                                                                                                    |                                                                                                    |                                 |                                             |                         |                 |              |            |
| 16                                                                                                    |                                                                                                    |                                                                                                    |                                 |                                             |                         |                 |              |            |
| 17                                                                                                    |                                                                                                    |                                                                                                    |                                 |                                             |                         |                 |              |            |
| 18                                                                                                    |                                                                                                    |                                                                                                    |                                 |                                             |                         |                 |              |            |
| 20                                                                                                    |                                                                                                    |                                                                                                    |                                 |                                             |                         |                 |              |            |
| 21                                                                                                    |                                                                                                    |                                                                                                    |                                 |                                             |                         |                 |              | -          |
| North Sheet1 Sheet2 Sheet3 2                                                                                                    |                                                                                                    |                                                                                                    |                                 |                                             |                         | iii             |              |            |
| neauy                                                                                                    |                                                                                                    |                                                                                                    |                                 |                                             |                         | Count: 6        | HE E 100% (- |            |

|                       |                    |                                                                                          |                                          |                                    |                                              | /                             |                           |                            |                                  |                 |                          |         |                       |                           |                              |         |      |
|-----------------------|--------------------|------------------------------------------------------------------------------------------|------------------------------------------|------------------------------------|----------------------------------------------|-------------------------------|---------------------------|----------------------------|----------------------------------|-----------------|--------------------------|---------|-----------------------|---------------------------|------------------------------|---------|------|
| 🔟 📙 🍤                 | 🗕 (°I – 👘 I        | lş -  ∓                                                                                  |                                          |                                    |                                              |                               | Book1 - Micro             | soft Excel                 |                                  |                 |                          |         |                       |                           |                              | - 6     | P 83 |
| File                  | Home Ir            | isert Page L                                                                             | layout Form                              | ulas Data                          | Review                                       | View                          |                           |                            |                                  |                 |                          |         |                       |                           | 6                            | a 🕜 🗆 e | a XX |
| From Fro<br>Access We | E From<br>Get Exte | Convert Text<br>This screen lets<br>the preview belo<br>definiters<br>I Jab<br>Semicolon | to Columns V<br>you set the delim<br>ow. | Vizard - Step<br>iters your data o | 2 of 3<br>ontains. You car<br>imiters as one | n see how your tex            | : is affected in tr<br>v; | to Remove<br>ins Duplicate | Data<br>s Validation<br>Data Too | Consolidat<br>• | te What-If<br>Analysis * | Group U | Jngroup Sub<br>Outlir | ₩∃ Shi<br>=∃ Hic<br>total | ow Detail<br>de Detail<br>Fa |         | *    |
| A                     | В                  | Space                                                                                    | rext gua                                 | arier:                             | ×                                            |                               |                           | К                          | L                                | М               | N                        | 0       | Р                     | 0                         | R                            | S       | =    |
| 1 39.987              | 939-74.864         | Other:                                                                                   |                                          |                                    |                                              |                               |                           |                            | _                                |                 |                          |         |                       |                           |                              | _       | - îl |
| 2 39.950              | 986-74.902         | Data preview                                                                             |                                          |                                    |                                              |                               | X                         |                            |                                  |                 |                          |         |                       |                           |                              |         |      |
| 3 39.926              | 289-74.914         |                                                                                          |                                          |                                    |                                              |                               |                           |                            |                                  |                 |                          |         |                       |                           |                              |         |      |
| 4 39.942              | 862 - 74.924       | ba                                                                                       |                                          |                                    |                                              |                               |                           |                            |                                  |                 |                          |         |                       |                           |                              |         |      |
| 5 39.929              | 06,-74.9676        | 39.987939                                                                                | -74.902742                               | 5,,HOPEMONT,                       | DR,,, Mt La                                  | , MC Laurel I<br>urel Twp, NJ | wp, NJ P                  |                            |                                  |                 |                          |         |                       |                           |                              |         |      |
| 6 39.933              | 485,-74.958        | 39.926289                                                                                | -74.914527                               | 719,,CORNWAL                       | LIS,DR,,, M                                  | t Laurel Twp,                 | NJ -                      |                            |                                  |                 |                          |         |                       |                           |                              |         |      |
| 7                     |                    | 39.942862                                                                                | -74.924308                               | 57,,BIDDLE,⊎<br>7,,OREGON,AV       | AY,,, Mt La<br>E,,, Mt Lau                   | urel Twp, NJ<br>rel Twp, NJ   |                           |                            |                                  |                 |                          |         |                       |                           |                              |         |      |
| 8                     |                    | <                                                                                        |                                          |                                    |                                              |                               |                           |                            |                                  |                 |                          |         |                       |                           |                              |         |      |
| 9                     |                    |                                                                                          |                                          |                                    |                                              |                               |                           |                            |                                  |                 |                          |         |                       |                           |                              |         |      |
| 10                    |                    |                                                                                          |                                          | Cancel                             | < <u>B</u> ack                               | <u>N</u> ext >                | Einish                    |                            |                                  |                 |                          |         |                       |                           |                              |         |      |
| 11                    |                    |                                                                                          |                                          |                                    |                                              |                               |                           |                            |                                  |                 |                          |         |                       |                           |                              |         |      |
| 12                    |                    |                                                                                          |                                          |                                    |                                              |                               |                           |                            |                                  |                 |                          |         |                       |                           |                              |         |      |
| 13                    |                    |                                                                                          |                                          |                                    |                                              |                               |                           |                            |                                  |                 |                          |         |                       |                           |                              |         |      |
| 14                    |                    |                                                                                          |                                          |                                    |                                              |                               |                           |                            |                                  |                 |                          |         |                       |                           |                              |         |      |
| 15                    |                    |                                                                                          |                                          |                                    |                                              |                               |                           |                            |                                  |                 |                          |         |                       |                           |                              |         |      |
| 17                    |                    |                                                                                          |                                          |                                    |                                              |                               |                           |                            |                                  |                 |                          |         |                       |                           |                              |         |      |
| 17                    |                    |                                                                                          |                                          |                                    |                                              |                               |                           |                            |                                  |                 |                          |         |                       |                           |                              |         | - 1  |
| 19                    |                    |                                                                                          |                                          |                                    |                                              |                               |                           |                            |                                  |                 |                          |         |                       |                           |                              |         |      |
| 20                    |                    |                                                                                          |                                          |                                    |                                              |                               |                           |                            |                                  |                 |                          |         |                       |                           |                              |         |      |
| 21                    |                    |                                                                                          |                                          |                                    |                                              |                               |                           |                            |                                  |                 |                          |         |                       |                           |                              |         |      |
| 14 4 F FI             | Sheet1 4           | heet? Shee                                                                               | at3 / 91 /                               |                                    |                                              |                               |                           |                            |                                  |                 |                          |         |                       |                           |                              |         | •    |
| Ready                 | Lincer / L         | June of the                                                                              |                                          |                                    |                                              |                               |                           |                            |                                  |                 |                          |         | Count: 6              |                           | LOO% (                       |         | -(+) |
| 🛃 star                |                    | SPS Visualiz                                                                             | W Document                               | L 🗀 MLI                            | PD DDAC                                      | Microsoft Ex                  | Microsoft E               | Searcl                     | n Desktop                        |                 |                          |         |                       |                           | 2 033                        | 2601    | 1:18 |
|                       |                    |                                                                                          |                                          |                                    |                                              |                               |                           |                            |                                  |                 |                          |         |                       |                           |                              |         |      |

# By default, **Tab** will already be checked. Select **Comma**. Then Select **NEXT**.

# The Select **FINISH**:

| 🗶 🛃 🍤 • (° - 🌐             | illip +   <del>+</del> |                          |                            |                                     | Book1 - Microsoft | Excel                 |                     |                    |              | - 🗗 🛙         |
|----------------------------|------------------------|--------------------------|----------------------------|-------------------------------------|-------------------|-----------------------|---------------------|--------------------|--------------|---------------|
| File Home                  | Insert Page La         | ayout Formulas           | Data Review                | View                                |                   |                       |                     |                    |              | a 🕜 🗆 🗗 🐹     |
|                            | Convert Text           | to Columns Wizard        | - Step 3 of 3              |                                     | ? 🛛 🚍             | -                     | <b>P</b>            |                    | Show Detail  |               |
| From From From             | This screen lets y     | /ou select each column a | and set the Data Format    |                                     | xt to             | Remove Data           | Consolidate What-If | Group Ungroup Subt | otal         |               |
| Access Web Text<br>Get Ext | Column data for        | rmat                     |                            |                                     | umns              | Duplicates Validation | n * Analysis *      | Outline            | e 15         |               |
| A1                         | O General              | 'Ger                     | neral converts numeric v   | alues to numbers, date              | values to vo. N   | 1" -                  |                     | oddini             |              | <u>^</u>      |
|                            | <u>l</u> ext           | dat                      | es, and all remaining valu | ies to text.                        | 10,14             | , -, ·                |                     |                    |              | A             |
|                            | O Date: ML             |                          | La la                      | dvanced                             |                   |                       |                     |                    |              | -             |
| A B                        | Do not impo            | ort column (skip)        |                            |                                     |                   | K I                   | M N                 | 0 P                | O B          | s =           |
| 1 39.987939-74.86          | Destination: \$4       | 4\$1                     |                            |                                     | <b>1</b>          |                       |                     |                    | <u> </u>     |               |
| 2 39.950986 - 74.90        | 2 Data preview         |                          |                            | <hr/>                               |                   |                       |                     |                    |              |               |
| 3 39.926289 - 74.91        | 4                      |                          |                            | <u> </u>                            |                   |                       |                     |                    |              |               |
| 4 39.942862 - 74.92        | 4 General              | General Genera           |                            |                                     | Gener             |                       |                     |                    |              |               |
| 5 39.92906,-74.967         | 39.987939              | -74.902742 6,,HO         | PEMONT, DR Mt L            | ,, MC Baurel 100p,<br>aurel Tup, NJ |                   |                       |                     |                    |              |               |
| 6 39.933485 -74.95         | 8 39.926289            | -74.914527 719,,         | CORNWALLIS, DR, , ,        | Mt Laurel Twp, NJ                   | 7 - L             |                       |                     |                    |              |               |
| 7                          | 39.92906               | -74.967674 7,,OR         | IGON, AVE, Mt La           | urel Tup, NJ                        | - 💌               |                       |                     |                    |              |               |
| 8                          | <                      |                          |                            |                                     |                   |                       |                     |                    |              |               |
| 9                          |                        | _                        |                            |                                     |                   |                       |                     |                    |              |               |
| 10                         |                        | C                        | ancel < <u>B</u> ack       | Next >                              | Einish            |                       |                     |                    |              | =             |
| 12                         | -                      |                          |                            |                                     |                   |                       |                     |                    |              |               |
| 13                         |                        |                          |                            |                                     |                   |                       |                     |                    |              |               |
| 14                         |                        |                          |                            |                                     |                   |                       |                     |                    |              |               |
| 15                         |                        |                          |                            |                                     |                   |                       |                     |                    |              |               |
| 16                         |                        |                          |                            |                                     |                   |                       |                     |                    |              |               |
| 17                         |                        |                          |                            |                                     |                   |                       |                     |                    |              |               |
| 18                         |                        |                          |                            |                                     |                   |                       |                     |                    |              |               |
| 19                         |                        |                          |                            |                                     |                   |                       |                     |                    |              |               |
| 20                         |                        |                          |                            |                                     |                   |                       |                     |                    |              |               |
| 21                         |                        |                          |                            |                                     |                   |                       |                     |                    |              | -             |
| H + > H Sheet1             | Sheet2 / Sheet         | t3 / 💱 /                 |                            |                                     |                   |                       |                     |                    |              | ▶ [           |
| Ready                      |                        |                          |                            |                                     |                   |                       |                     | Count: 6           | ∎□□ 100% —   |               |
| 🛃 start 🛛 🌈                | GPS Visualiz           | 🔛 GPS Virtualiz          | C MLPD DDAC                | Microsoft Ex                        | 🔀 Microsoft Ex    | Search Desktop        |                     |                    | <u></u> 2 () | a 🔎 🔂 🔂 11:21 |

# Your data should be separated into different columns.

|      | 🗐 🔊 - (           | a - 😭 de                           | -   <del>-</del>      |                         |                              |                                                     |                                          |          | Book1                       | - Microso  | oft Excel              |                                |                |                       |           |            |        |                            |          | 2X %  |
|------|-------------------|------------------------------------|-----------------------|-------------------------|------------------------------|-----------------------------------------------------|------------------------------------------|----------|-----------------------------|------------|------------------------|--------------------------------|----------------|-----------------------|-----------|------------|--------|----------------------------|----------|-------|
|      | ile Ho            | me Inse                            | nt Page               | Lavout                  | Formulas                     | Data                                                | Review                                   | View     |                             |            |                        |                                |                |                       |           |            |        |                            | a 🙆 🗆    | -<br> |
| Fro  | A From<br>ess Web | From Fro<br>Text So<br>Get Externa | m Other<br>urces v Cc | Existing<br>ponnections | Refresh<br>All ~<br>39.98793 | Connection<br>Properties<br>Edit Links<br>nnections | <sup>5</sup> <u>A</u> ↓ <u>7</u><br>Z↓ S | Sort & F | Clear<br>Reapply<br>Advance | d Column   | Remove<br>s Duplicates | Data<br>Validation<br>Data Toc | Consolidate    | What-If<br>Analysis * | Group U   | ngroup Sul | btotal | Show Detail<br>Hide Detail |          |       |
|      | ٨                 | В                                  |                       | D                       | F                            | F                                                   | G                                        | н        |                             | 1          | ĸ                      | 1                              | M              | N                     | 0         | D          | 0      | R                          | s        |       |
| 1    | 39.98794          | -74,8649                           | 134SQUI               | -                       |                              |                                                     | 0                                        |          |                             |            | K                      |                                |                |                       | 0         |            | 4      | n.                         | 5        | -     |
| 2    | 39.95099          | -74.9027                           | 6,,HOPEM              | -                       |                              |                                                     |                                          |          |                             |            |                        |                                |                |                       |           |            |        |                            |          |       |
| 3    | 39.92629          | -74.9145                           | 719,,CORM             | -                       |                              |                                                     |                                          |          |                             |            |                        |                                |                |                       |           |            |        |                            |          |       |
| 4    | 39.94286          | -74.9243                           | 87,,BIDDL             | -                       |                              |                                                     |                                          |          |                             |            |                        |                                |                |                       |           |            |        |                            |          |       |
| 5    | 39.92906          | -74.9677                           | 7,,OREGO              | -                       |                              |                                                     |                                          |          |                             |            |                        |                                |                |                       |           |            |        |                            |          |       |
| 6    | 39.93349          | -74.959                            | 550,,FELLO            | -                       |                              |                                                     |                                          |          |                             |            |                        |                                |                |                       |           |            |        |                            |          |       |
| 7    |                   |                                    |                       |                         |                              |                                                     |                                          |          |                             |            |                        |                                |                |                       |           |            |        |                            |          |       |
| 8    |                   |                                    |                       |                         |                              |                                                     |                                          |          |                             |            |                        |                                |                |                       |           |            |        |                            |          |       |
| 9    |                   |                                    |                       |                         |                              |                                                     |                                          |          |                             |            |                        |                                |                |                       |           |            |        |                            |          |       |
| 10   |                   |                                    |                       |                         |                              |                                                     |                                          |          |                             |            |                        |                                |                |                       |           |            |        |                            |          | =     |
| 11   |                   |                                    |                       |                         |                              |                                                     |                                          |          |                             |            |                        |                                |                |                       |           |            |        |                            |          |       |
| 12   |                   |                                    |                       |                         |                              |                                                     |                                          |          |                             |            |                        |                                |                |                       |           |            |        |                            |          |       |
| 14   |                   |                                    |                       |                         |                              |                                                     |                                          |          |                             |            |                        |                                |                |                       |           |            |        |                            |          |       |
| 15   |                   |                                    |                       |                         |                              |                                                     |                                          |          |                             |            |                        |                                |                |                       |           |            |        |                            |          |       |
| 16   |                   |                                    |                       |                         |                              |                                                     |                                          |          |                             |            |                        |                                |                |                       |           |            |        |                            |          |       |
| 17   |                   |                                    |                       |                         |                              |                                                     |                                          |          |                             |            |                        |                                |                |                       |           |            |        |                            |          |       |
| 18   |                   |                                    |                       |                         |                              |                                                     |                                          |          |                             |            |                        |                                |                |                       |           |            |        |                            |          |       |
| 19   |                   |                                    |                       |                         |                              |                                                     |                                          |          |                             |            |                        |                                |                |                       |           |            |        |                            |          |       |
| 20   |                   |                                    |                       |                         |                              |                                                     |                                          |          |                             |            |                        |                                |                |                       |           |            |        |                            |          |       |
| 21   |                   |                                    |                       |                         |                              |                                                     |                                          |          |                             |            |                        |                                |                |                       |           |            |        |                            |          | -     |
| 14 4 | ► ► Sh            | eet1 Sh                            | eet2 / She            | et3 🖉 🞾                 | /                            |                                                     |                                          |          |                             |            |                        |                                |                |                       |           |            |        |                            |          | •     |
| Rea  | dy                |                                    |                       |                         |                              |                                                     |                                          |          |                             |            |                        | Avera                          | ge: 39.9451035 | 5 Count: 6            | 5 Sum: 23 | 9.670621   |        | 100% —                     | Ū.       | +     |
| -    | start             | 🖉 GP                               | 5 Visualizer's E      | a 🕅                     | GPS Virtual                  | izer an                                             | 🚞 MLPD D                                 |          | 🔣 2 Micro                   | soft Excel | - Search               | Desktop                        |                |                       |           |            |        | P (38                      | \$ P 🐻 日 | 11:25 |

Let's get rid of what we don't need. This is the data in column C. Highlight column C and Delete.

| 💌 i 🗖          | <b>10</b> - 0 | u – 🖴 da                            | - I=                            |                        |                       |                                                    |             |             | De els                       |                   | - A Frend                 |                                  | /                         | _                     |         |             |                         |                          | _       | - ~   |
|----------------|---------------|-------------------------------------|---------------------------------|------------------------|-----------------------|----------------------------------------------------|-------------|-------------|------------------------------|-------------------|---------------------------|----------------------------------|---------------------------|-----------------------|---------|-------------|-------------------------|--------------------------|---------|-------|
|                |               | aGe                                 |                                 |                        |                       |                                                    |             |             | BOOK                         | L - Micros        | off Excel                 | /                                |                           |                       |         |             |                         |                          | _       | @° ~~ |
| File           | Ho            | me Inse                             | rt Page                         | Layout                 | Formulas              | Data I                                             | Review      | View        |                              |                   | /                         |                                  |                           |                       |         |             |                         |                          | ∾ 😗 🗆   | ₽ X   |
| From<br>Access | From<br>Web   | From From<br>Text So<br>Get Externa | n Other<br>urces * Co<br>I Data | Existing<br>onnections | Refresh<br>All * Cont | Connection<br>Properties<br>Edit Links<br>nections |             | ort Filter  | K Clear<br>Reappl<br>Advance | Text to<br>Column | o Remove<br>ns Duplicate  | Data<br>s Validation<br>Data Too | Consolidate<br>I T<br>DIS | What-If<br>Analysis * | Group L | Jngroup Sub | ●∃ si<br>■∃ H<br>ototal | now Detail<br>ide Detail |         |       |
|                | C1            | l                                   | • (**                           | f <sub>x</sub>         | 134,,SQUI             | RREL TREE, I                                       | .N,,, Mt La | urel Twp, N | IJ                           |                   |                           |                                  |                           |                       |         |             |                         |                          |         | *     |
|                | Α             | В                                   | c                               | D                      | E                     | F                                                  | G           | Н           | 1                            | J                 | K                         | L                                | М                         | N                     | 0       | Р           | Q                       | R                        | S       |       |
| 1 3            | 9.98794       | -74.8649                            | 134,,SQU                        | <b>-</b>               |                       |                                                    |             |             |                              |                   |                           |                                  |                           |                       |         |             |                         |                          |         |       |
| 2 3            | 9.95099       | -74.9027                            | 6,,HOPEN                        | -                      |                       |                                                    |             |             |                              |                   |                           |                                  |                           |                       |         |             |                         |                          |         |       |
| 3 3            | 9.92629       | -74.9145                            | 719,,CORI                       | -                      |                       |                                                    |             |             |                              |                   |                           |                                  |                           |                       |         |             |                         |                          |         |       |
| 4 3            | 9.94286       | -74.9243                            | 87,,BIDDL                       | -                      |                       |                                                    |             |             |                              |                   |                           |                                  |                           |                       |         |             |                         |                          |         |       |
| 5 3            | 9.92906       | -74.9677                            | 7,,OREGO                        | -                      |                       |                                                    |             |             |                              |                   |                           |                                  |                           |                       |         |             |                         |                          |         |       |
| 6 3            | 9.93349       | -74.959                             | 550,,FELL                       | -                      |                       |                                                    |             |             |                              |                   |                           |                                  |                           |                       |         |             |                         |                          |         |       |
| 7              |               |                                     |                                 |                        |                       |                                                    |             |             |                              |                   |                           |                                  |                           |                       |         |             |                         |                          |         |       |
| 8              |               |                                     |                                 |                        |                       |                                                    |             |             |                              |                   |                           |                                  |                           |                       |         |             |                         |                          |         |       |
| 9              |               |                                     |                                 |                        |                       |                                                    |             |             |                              |                   |                           |                                  |                           |                       |         |             |                         |                          |         |       |
| 10             |               |                                     |                                 |                        |                       |                                                    |             |             |                              |                   |                           |                                  |                           |                       |         |             |                         |                          |         | =     |
| 11             |               |                                     |                                 |                        |                       |                                                    |             |             |                              |                   |                           |                                  |                           |                       |         |             |                         |                          |         |       |
| 12             |               |                                     |                                 |                        |                       |                                                    |             |             |                              |                   |                           |                                  |                           |                       |         |             |                         |                          |         |       |
| 13             |               |                                     |                                 |                        |                       |                                                    |             |             |                              |                   |                           |                                  |                           |                       |         |             |                         |                          |         |       |
| 14             |               |                                     |                                 |                        |                       |                                                    |             |             |                              |                   |                           |                                  |                           |                       |         |             |                         |                          |         |       |
| 15             |               |                                     |                                 |                        |                       |                                                    |             |             |                              |                   |                           |                                  |                           |                       |         |             |                         |                          |         |       |
| 16             |               |                                     |                                 |                        |                       |                                                    |             |             |                              |                   |                           |                                  |                           |                       |         |             |                         |                          |         |       |
| 1/             |               |                                     |                                 |                        |                       |                                                    |             |             |                              |                   |                           |                                  |                           |                       |         |             |                         |                          |         |       |
| 18             |               |                                     |                                 |                        |                       |                                                    |             |             |                              |                   |                           |                                  |                           |                       |         |             |                         |                          |         |       |
| 19             |               |                                     |                                 |                        |                       |                                                    |             |             |                              |                   |                           |                                  |                           |                       |         |             |                         |                          |         |       |
| 20             |               |                                     |                                 |                        |                       |                                                    |             |             |                              |                   |                           |                                  |                           |                       |         |             |                         |                          |         | +     |
| 21             |               |                                     |                                 |                        | ,                     |                                                    |             |             |                              |                   |                           |                                  |                           |                       |         |             |                         |                          | -       |       |
|                | PI Sh         | eet1 / She                          | et2 / She                       | et3 🦯 🙄                |                       |                                                    |             |             |                              |                   |                           |                                  |                           |                       |         | Caunt C     |                         | 1000/                    |         |       |
| Ready          |               |                                     |                                 | 1                      |                       | 7                                                  | _           |             |                              | _                 | _                         |                                  |                           |                       |         | Count: 6    | 쁘띠빈                     | 100% (-)-                |         | ÷     |
| 🛃 🛃 S          | tart          | 🖉 🧷 GPS                             | Visualizer's I                  | Ea 🕅                   | GPS Virtualiz         |                                                    | 🚞 MLPD DD   |             | 🗶 2 Micr                     | osoft Excel       | <ul> <li>Searc</li> </ul> | h Desktop                        |                           |                       |         |             |                         | P ()                     | 6 🔎 🔂 🕀 | 11:26 |

You may possibly see Dash marks. Delete them as well. You are left with what you need (Just the LAT and Long).

| <b>X</b> | 🚽 🤊             | - (°I -               | - 🖨 👘              | -   <del>-</del> |             |                 |                  |           |                        |                  |        | Book                         | 1 - Micros          | oft Excel           |                                  |           |                          |       |            |            |                           | - 1            | e X      |
|----------|-----------------|-----------------------|--------------------|------------------|-------------|-----------------|------------------|-----------|------------------------|------------------|--------|------------------------------|---------------------|---------------------|----------------------------------|-----------|--------------------------|-------|------------|------------|---------------------------|----------------|----------|
| -        | ile             | Home                  | Inser              | t Pad            | ge Lay      | out             | Formulas         | Data      | Review                 | View             |        |                              |                     |                     |                                  |           |                          |       |            |            |                           | ۵ 🕜 🗆          | ē X      |
| Fr       | om Fr<br>tess W | om Fro<br>eb Te<br>Ge | om From<br>ext Sou | Other<br>Irces ▼ | Exi<br>Conn | sing<br>ections | Refresh<br>All * | Connectio | <sup>ns</sup> ⊉↓<br>∡↓ | AZ<br>ZA<br>Sort | Filter | K Clear<br>Reappl<br>Advance | y Text to<br>Column | Remove<br>Duplicate | Data<br>S Validation<br>Data To( | Consolida | te What-If<br>Analysis • | Group | Ungroup Su | total ⊕∃ s | how Detail<br>lide Detail |                |          |
|          |                 | D1                    |                    | • (*             |             | f <sub>x</sub>  | -                |           |                        |                  |        |                              |                     |                     |                                  |           |                          |       |            |            |                           |                | *<br>*   |
|          | A               |                       | В                  | С                |             | / D             | E                | F         | G                      |                  | н      | 1                            | J                   | К                   | L                                | М         | N                        | 0     | Р          | Q          | R                         | S              |          |
| 1        | 39.98           | 794 -7                | 74.8649            |                  | Ŀ           |                 | 1                |           |                        |                  |        |                              |                     |                     |                                  |           |                          |       |            |            |                           |                |          |
| 2        | 39.95           | i099 -7               | 74.9027            |                  | -           |                 |                  |           |                        |                  |        |                              |                     |                     |                                  |           |                          |       |            |            |                           |                |          |
| 3        | 39.92           | 629 -7                | 74.9145            |                  | -           |                 |                  |           |                        |                  |        |                              |                     |                     |                                  |           |                          |       |            |            |                           |                |          |
| 4        | 39.94           | 286 -7                | 74.9243            |                  | -           |                 |                  |           |                        |                  |        |                              |                     |                     |                                  |           |                          |       |            |            |                           |                |          |
| 5        | 39.92           | 906 -7                | 74.9677            |                  | -           |                 |                  |           |                        |                  |        |                              |                     |                     |                                  |           |                          |       |            |            |                           |                |          |
| 6        | 39.93           | 349 ·                 | -74.959            |                  | -           |                 |                  |           |                        |                  |        |                              |                     |                     |                                  |           |                          |       |            |            |                           |                |          |
| 7        |                 |                       |                    |                  |             |                 |                  |           |                        |                  |        |                              |                     |                     |                                  |           |                          |       |            |            |                           |                |          |
| 8        |                 |                       |                    |                  |             |                 |                  |           |                        |                  |        |                              |                     |                     |                                  |           |                          |       |            |            |                           |                |          |
| 9        |                 |                       |                    |                  |             |                 |                  |           |                        |                  |        |                              |                     |                     |                                  |           |                          |       |            |            |                           |                |          |
| 10       |                 |                       |                    |                  |             |                 |                  |           |                        |                  |        |                              |                     |                     |                                  |           |                          |       |            |            |                           |                | =        |
| 11       |                 |                       |                    |                  |             |                 |                  |           |                        |                  |        |                              |                     |                     |                                  |           |                          |       |            |            |                           |                |          |
| 12       |                 |                       |                    |                  |             |                 |                  |           |                        |                  |        |                              |                     |                     |                                  |           |                          |       |            |            |                           |                |          |
| 13       |                 |                       |                    |                  |             |                 |                  |           |                        |                  |        |                              |                     |                     |                                  |           |                          |       |            |            |                           |                |          |
| 14       |                 |                       |                    |                  |             |                 |                  |           |                        |                  |        |                              |                     |                     |                                  |           |                          |       |            |            |                           |                |          |
| 15       |                 |                       |                    |                  |             |                 | -                |           |                        |                  |        |                              |                     |                     |                                  |           |                          |       |            |            |                           |                |          |
| 16       |                 |                       |                    |                  |             |                 |                  |           |                        |                  |        |                              |                     |                     |                                  |           |                          |       |            |            |                           |                |          |
| 17       |                 |                       |                    |                  |             |                 |                  |           |                        |                  |        |                              |                     |                     |                                  |           |                          |       |            |            |                           |                |          |
| 18       |                 |                       |                    |                  |             |                 |                  |           |                        |                  |        |                              |                     |                     |                                  |           |                          |       |            |            |                           |                |          |
| 19       |                 |                       |                    |                  |             |                 |                  |           |                        |                  |        |                              |                     |                     |                                  |           |                          |       |            |            |                           |                |          |
| 20       |                 |                       |                    |                  |             |                 |                  |           |                        |                  |        |                              |                     |                     |                                  |           |                          |       |            |            |                           |                |          |
| 21       |                 |                       |                    |                  |             | 1.              | Ļ                |           |                        |                  |        |                              |                     |                     |                                  |           |                          |       |            |            | _                         |                | -        |
| 14       | <pre></pre>     | Sheet                 | 1 / She            | et2 🖉 Sl         | heet3       | <u> </u>        |                  |           |                        |                  |        |                              |                     |                     |                                  |           |                          |       |            |            | 1000 OF                   |                |          |
| Rei      | ady             | -                     | -                  |                  |             | 1               |                  |           | _                      |                  | _      | _                            |                     | _                   |                                  |           |                          |       | Count: 6   | ᄪᄖᄈ        | 100% - T                  | uesday, July C | )3, 2012 |
| 1        | star            | 1                     | 🌔 GPS              | Visualizer       |             | · 🛛 🛛           |                  | alizer an | C MLPC                 |                  |        | 🛛 🔀 🛛 Micr                   | osoft Excel         | Search              | n Desktop                        |           |                          |       |            |            | <u>P</u> 🔇                | ö 🖓 🔂 🖬        |          |

### Now we have to save: Select FILE.

| <b>X</b> | <b></b>          | ×                       | lly × I∓            |                     |                |                      |                                        |                                |            | Book1       | - Microso  | oft Excel              |                                |                  |                         |         |             |                          |                        | _       | ē X   |
|----------|------------------|-------------------------|---------------------|---------------------|----------------|----------------------|----------------------------------------|--------------------------------|------------|-------------|------------|------------------------|--------------------------------|------------------|-------------------------|---------|-------------|--------------------------|------------------------|---------|-------|
| Fi       | e Ho             | me                      | Insert              | Page Layo           | ut             | Formulas             | Data                                   | Review                         | View       |             |            |                        |                                |                  |                         |         |             |                          |                        | ∝ 🕜 🗆   | er 23 |
| Fro      | n From<br>ss Web | From<br>Text<br>Get Ext | From Oth<br>Sources | er Exist<br>* Conne | ting<br>ctions | Refresh<br>All • Cor | Dennection<br>Properties<br>Edit Links | ons <b>⊉</b> ↓<br>s <b>∡</b> ↓ | Sort Filt  | er V Clear  | d Column   | Remove<br>s Duplicates | Data<br>Validation<br>Data Too | Consolidat<br>Us | e What-If<br>Analysis • | Group U | Jngroup Sut | ₩∃ SH<br>₩∃ Hi<br>ototal | de Detail<br>de Detail |         |       |
|          | G                | 1                       | •                   | (                   | f <sub>x</sub> |                      |                                        |                                |            |             |            |                        |                                |                  |                         |         |             |                          |                        |         | *     |
|          | А                | В                       |                     | С                   | D              | E                    | F                                      | G                              | н          | 1           | J          | К                      | L                              | М                | N                       | 0       | Р           | Q                        | R                      | S       |       |
| 1        | 39.98794         | -74.8                   | 549                 |                     |                |                      |                                        | -                              | _!         |             |            |                        |                                |                  |                         |         |             |                          |                        |         |       |
| 2        | 39.92629         | -74.9                   | 145                 |                     |                |                      |                                        |                                |            |             |            |                        |                                |                  |                         |         |             |                          |                        |         |       |
| 4        | 39.94286         | -74.9                   | 243                 |                     |                |                      |                                        |                                |            |             |            |                        |                                |                  |                         |         |             |                          |                        |         |       |
| 5        | 39.92906         | -74.9                   | 577                 |                     |                |                      |                                        |                                |            |             |            |                        |                                |                  |                         |         |             |                          |                        |         |       |
| 6        | 39.93349         | -74.                    | 959                 |                     |                |                      |                                        |                                |            |             |            |                        |                                |                  |                         |         |             |                          |                        |         |       |
| 7        |                  |                         |                     |                     |                |                      |                                        |                                |            |             |            |                        |                                |                  |                         |         |             |                          |                        |         |       |
| 8        |                  |                         |                     |                     |                |                      |                                        |                                |            |             |            |                        |                                |                  |                         |         |             |                          |                        |         |       |
| 9        |                  |                         |                     |                     |                |                      |                                        |                                |            |             |            |                        |                                |                  |                         |         |             |                          |                        |         |       |
| 11       |                  |                         |                     |                     |                |                      |                                        |                                |            |             |            |                        |                                |                  |                         |         |             |                          |                        |         | =     |
| 12       |                  |                         |                     |                     |                |                      |                                        |                                |            |             |            |                        |                                |                  |                         |         |             |                          |                        |         |       |
| 13       |                  |                         |                     |                     |                |                      |                                        |                                |            |             |            |                        |                                |                  |                         |         |             |                          |                        |         |       |
| 14       |                  |                         |                     |                     |                |                      |                                        |                                |            |             |            |                        |                                |                  |                         |         |             |                          |                        |         |       |
| 15       |                  |                         |                     |                     |                |                      |                                        |                                |            |             |            |                        |                                |                  |                         |         |             |                          |                        |         |       |
| 16       |                  |                         |                     |                     |                |                      |                                        |                                |            |             |            |                        |                                |                  |                         |         |             |                          |                        |         |       |
| 17       |                  |                         |                     |                     |                |                      |                                        |                                |            |             |            |                        |                                |                  |                         |         |             |                          |                        |         |       |
| 18       |                  |                         |                     |                     |                |                      |                                        |                                |            |             |            |                        |                                |                  |                         |         |             |                          |                        |         |       |
| 20       |                  |                         |                     |                     |                |                      |                                        |                                |            |             |            |                        |                                |                  |                         |         |             |                          |                        |         |       |
| 21       |                  |                         |                     |                     |                |                      |                                        |                                |            |             |            |                        |                                |                  |                         |         |             |                          |                        |         |       |
| 14 4     | ▶ ► Sh           | eet1 /                  | Sheet2              | / Sheet3            | / 🔁 /          | 1                    |                                        |                                |            |             |            |                        |                                |                  |                         |         |             |                          |                        | -       |       |
| Rea      | iy               | - ^                     |                     |                     |                |                      |                                        |                                |            |             |            |                        |                                |                  |                         |         |             |                          | 100% 😑 –               |         | +     |
| -        | start            | 6                       | GPS Visua           | lizer's Ea          | W              | GPS Virtuali         | izer an                                | C MLPD                         | DDACTS INI | 🛛 🔀 2 Micro | soft Excel | - Search               | Desktop                        |                  |                         |         |             |                          | P 🔇                    | ; P 🗟 🖬 | 11:29 |

### Select SAVE AS.

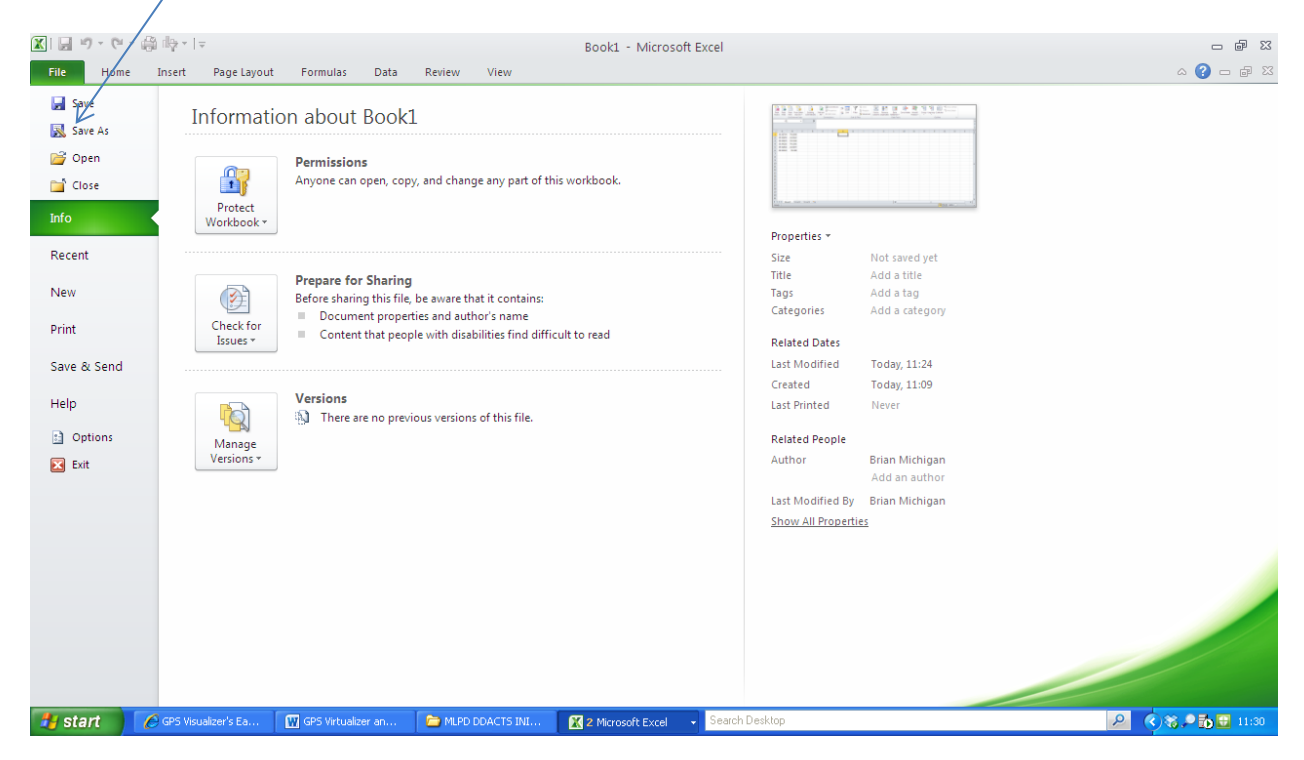

This is where you have to be careful. You need to save this excel spread sheet as a <u>CSV MS DOS</u>. You can save it anywhere you wish. I will save it to my **Desktop**.

|                                                            | 🚽 🌒 🗸 (  | 2 - 🖨 ilə | -   <del>-</del> |                    |                      |                                         |          | Book1 - Microsoft Excel |              |                                  |                                                                                               |                   |                                       | - @              |                 |                            |            |             |  |
|------------------------------------------------------------|----------|-----------|------------------|--------------------|----------------------|-----------------------------------------|----------|-------------------------|--------------|----------------------------------|-----------------------------------------------------------------------------------------------|-------------------|---------------------------------------|------------------|-----------------|----------------------------|------------|-------------|--|
| File Home Insert Page Layout Formulas Data Review V        |          |           |                  |                    |                      |                                         |          |                         | View         |                                  |                                                                                               |                   |                                       |                  | ∩ @             |                            |            |             |  |
| From From From Other<br>Access Web Text Sources Connection |          |           |                  | ixisting nnections | Refresh<br>All + Con | Connections<br>Properties<br>Edit Links | 2↓<br>Z↓ | Sort Sort & Filter      | Filter       |                                  | Text to Remove Data Consolidate What.<br>Columns Duplicates Validation + Analys<br>Data Tools |                   |                                       | Group Ungrou     | p Subtotal      | Show Detail<br>Hide Detail |            |             |  |
| G1 • 6 fx                                                  |          |           |                  |                    |                      |                                         |          | Save As                 |              |                                  |                                                                                               |                   |                                       |                  |                 |                            | ? 🗙        | ^<br>_<br>_ |  |
|                                                            | А        | В         | С                | D                  | E                    | F                                       | G        | Cause in a              | 🗿 M.         | Desuments                        |                                                                                               |                   |                                       |                  |                 | @ - = <b>*</b> 1           | ×          | F           |  |
| 1                                                          | 39.98794 | -74.8649  |                  |                    |                      |                                         |          | Save in:                | S MY         | Documents                        |                                                                                               |                   | /                                     | _                |                 | @ * <b>2</b>               | ∧ <u> </u> | -ñ          |  |
| 2                                                          | 39.95099 | -74.9027  |                  |                    |                      |                                         |          | My Recen                | t 🔂 Acce     | :55<br>:TC                       |                                                                                               | /                 | / 5                                   | DDACTS           | PRODUCTS        |                            |            |             |  |
| 3                                                          | 39.92629 | -74.9145  |                  |                    |                      |                                         |          | Peskton                 | ARCI         | HIVED CHIEF:                     | 5 STATS FOR 2011                                                                              |                   |                                       | desktop          | RODUCID         |                            |            |             |  |
| 4                                                          | 39.94286 | -74.9243  |                  |                    |                      |                                         |          | UCSKOP                  | 🔂 Arre       | st Summons a                     | nd Stops for Novemi                                                                           | er -December 20   | 06-2011 🔓                             | Discovery1       |                 |                            |            |             |  |
| 5                                                          | 39.92906 | -74.9677  |                  |                    |                      |                                         |          | Document                | s Aurti      | horization File                  |                                                                                               |                   | 6                                     | Dropbox          |                 |                            |            |             |  |
| 6                                                          | 39.93349 | -74.959   |                  |                    |                      |                                         |          | g My                    | Biase        | ed Motor Vehi<br>immerman Mo     | cle Report<br>othiv Crime reports                                                             |                   | 5                                     | HPrintJobsStorag | e               |                            |            |             |  |
| 7                                                          |          |           |                  |                    |                      |                                         |          | Computer                | , Sing       | Heat Map CV                      | S files                                                                                       |                   | i i i i i i i i i i i i i i i i i i i | Log              |                 |                            |            |             |  |
| 8                                                          |          |           |                  |                    |                      |                                         |          | Places                  | rk 🔂 Chief   | fs Monthly St                    | ats final                                                                                     |                   | 5                                     | MONTHLY ADULT    | ARRESTS 2012    |                            |            |             |  |
| 9                                                          |          |           |                  |                    |                      |                                         |          | -                       | Comp         | pleted Discov                    | ery                                                                                           | ·                 | 5                                     | MONTHLY JUVENI   | ILE ARRESTS 201 | 2                          |            |             |  |
| 10                                                         |          |           |                  |                    |                      |                                         |          | -11                     | Cour         | hty request for<br>h Data for No | or ips                                                                                        | 04-2010           | 1<br>1                                | My Data Sources  |                 |                            |            |             |  |
| 12                                                         |          |           |                  |                    |                      |                                         |          |                         | Cras         | h Data for St                    | reet light camera ana                                                                         | lysis             | e e e e e e e e e e e e e e e e e e e | My Pictures      |                 |                            |            | HI          |  |
| 12                                                         |          |           |                  |                    |                      |                                         |          |                         | 👼 Crim       | e analysis cla                   | ss /                                                                                          |                   | Ē                                     | My SureThing Pro | jects           |                            |            | HI          |  |
| 14                                                         |          |           |                  |                    |                      |                                         |          |                         | 💭 Crim       | e Analysis ex                    | ell formulas and usef                                                                         | il stuff          | 5                                     | My Video         |                 |                            |            |             |  |
| 15                                                         |          |           |                  |                    |                      |                                         |          |                         | 🔂 crime      | e analysis pro                   | jects                                                                                         | a with and with a | ah ainalasa 🕞                         | My Videos        |                 |                            |            |             |  |
| 16                                                         |          |           |                  |                    |                      |                                         |          |                         | Data         | e mapping with<br>Analysis For   | DB                                                                                            | s with and withou | uturues 🚡                             | OPRA REQUESTS    | 2012            |                            |            |             |  |
| 17                                                         |          |           |                  |                    |                      |                                         |          |                         | <            |                                  | 1                                                                                             |                   | -                                     |                  |                 |                            | >          |             |  |
| 18                                                         |          |           |                  |                    |                      |                                         |          |                         | File name    | e: Bobl                          | (EV)                                                                                          |                   |                                       |                  |                 | ~                          |            |             |  |
| 19                                                         |          |           |                  |                    |                      |                                         |          |                         | Save ac l    | type:                            | ,                                                                                             |                   |                                       |                  |                 |                            |            |             |  |
| 20                                                         |          |           |                  |                    |                      |                                         |          |                         | 5010 05      | CSV(                             | M5-DO5) (*.csv)                                                                               |                   |                                       |                  |                 | ¥                          |            |             |  |
| 21                                                         |          |           |                  |                    |                      |                                         |          | Trate                   | _            |                                  |                                                                                               |                   |                                       |                  | _               |                            | Canad      | <b>_</b>    |  |
| 14 4                                                       | ▶ ► Sh   | eet1 She  | et2 / Shee       | t3 / 🞾             | /                    |                                         |          | Tools                   | _            |                                  |                                                                                               |                   |                                       |                  | L               | ⊇ave                       | Cancel     |             |  |
| Rea                                                        | dy       |           |                  |                    |                      |                                         |          |                         |              |                                  |                                                                                               |                   |                                       |                  | ⊞ 🗉 🗉           | 100% 😑                     |            | -+          |  |
| -                                                          | start    | 🖉 🤗 GPS   | Visualizer's Ea  | W                  | GPS Virtualiz        | eran 👔                                  | MLPD D   | DACTS INI               | X 2 Microsol | ft Excel                         | Search Desktop                                                                                |                   |                                       |                  |                 | 2                          | 🗞 🔎 🔂 🖽 :  | 11:34       |  |

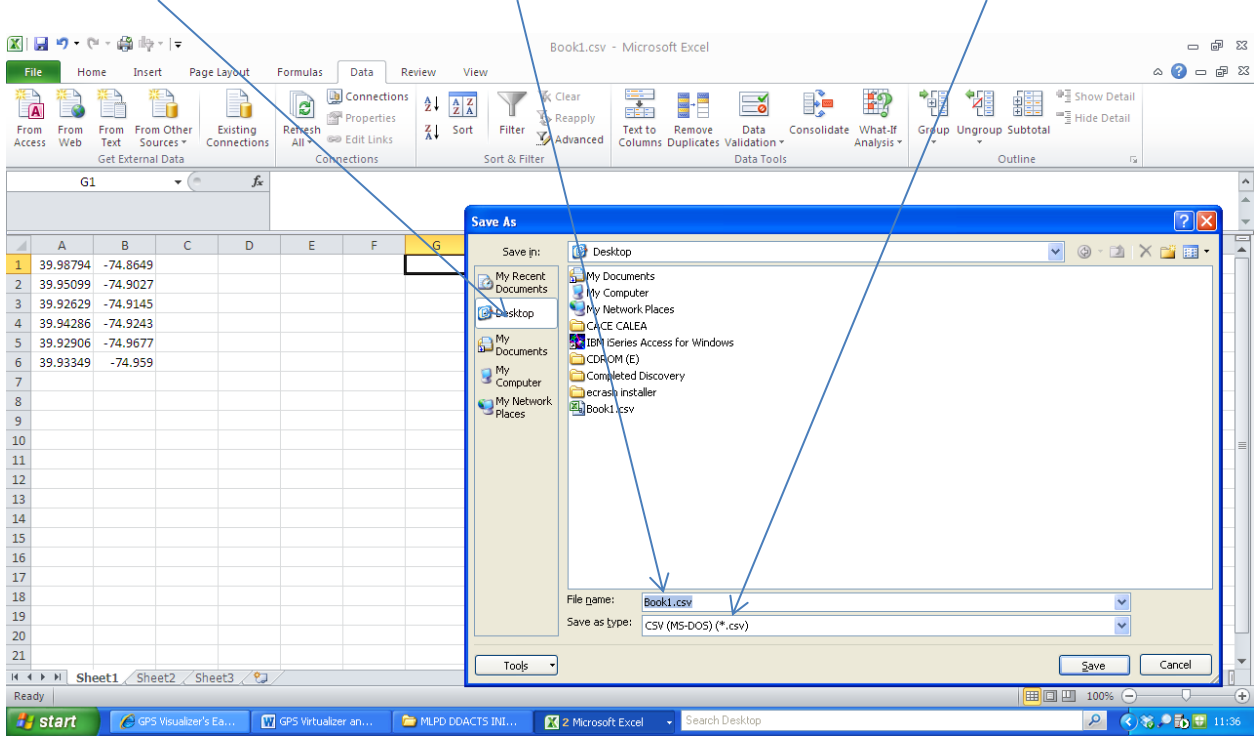

Saved to Desktop and the file name is BOOK1. Notice the SAVE AS TYPE is CSV(MS-DOS).

You may get some error messages when you hit save. Click **ok** if you get this.

| <b>X</b>                                                                   | 🕱   🖬 🧐 • 🕅 × 🍓 時 •   〒 Book1.csv - Microsoft Excel 🗆 📾 🕱 |            |           |                                                                                                    |                |                                                  |                |                                        |                                                                                                    |              |                 |             |                    |              |             |              |   |          |         |       |
|----------------------------------------------------------------------------|-----------------------------------------------------------|------------|-----------|----------------------------------------------------------------------------------------------------|----------------|--------------------------------------------------|----------------|----------------------------------------|----------------------------------------------------------------------------------------------------|--------------|-----------------|-------------|--------------------|--------------|-------------|--------------|---|----------|---------|-------|
| F                                                                          | ile Ho                                                    | me Inser   | t Page    | Layout                                                                                                    | Formulas       | Data                                             | Review         | View                                   |                                                                                                    |              |                 |             |                    |              |             |              |   |          | ∝ 🕜 🗆   | ē X   |
| From From Trom Trom Other<br>Access Web Text Sources*<br>Get External Data |                                                           |            |           | Image: Connections     Image: Connections       Image: Connections     Image: Connections       Image: Connections     Image: Connections |                |                                                  |                | K Clear<br>Reapply<br>Advanced<br>Iter | Image: Second Second |              |                 |             |                    |              | Ungroup S   |              |   |          |         |       |
| • (* fx                                                                    |                                                           |            |           |                                                                                                    |                |                                                  |                |                                        |                                                                                                    |              |                 |             |                    |              |             |              |   |          |         | *     |
|                                                                            | А                                                         | В          | С         | D                                                                                                    | E              | F                                                | G              | н                                      | 1.1                                                                                                    | J            | к               | L           | М                  | N            | 0           | Р            | a | R        | S       |       |
| 1                                                                          | 39.98794                                                  | -74.8649   |           |                                                                                                    |                |                                                  |                |                                        |                                                                                                    |              |                 |             |                    |              |             |              |   |          |         |       |
| 2                                                                          | 39.95099                                                  | - /4.902/  |           |                                                                                                    |                |                                                  |                |                                        |                                                                                                    |              |                 |             |                    |              |             |              |   |          |         |       |
| 3                                                                          | 39.92029                                                  | -74.9143   |           |                                                                                                    |                |                                                  |                |                                        |                                                                                                    |              |                 |             |                    |              |             |              |   |          |         |       |
| 5                                                                          | 39.92906                                                  | -74.9677   |           |                                                                                                    | Microso        | ft Excel                                         |                |                                        |                                                                                                    |              |                 |             |                    |              |             | $\mathbf{X}$ |   |          |         |       |
| 6                                                                          | 39.93349                                                  | -74.959    |           |                                                                                                    |                | The celecte                                      | ad file type o | loes not suppor                        | rt workbooks thai                                                                                                    |              | oultiple cheets |             |                    |              |             |              |   |          |         |       |
| 7                                                                          |                                                           |            |           |                                                                                                    |                |                                                  |                |                                        |                                                                                                    |              |                 |             |                    |              |             |              |   |          |         |       |
| 8                                                                          |                                                           |            |           |                                                                                                    |                | <ul> <li>To save a</li> <li>To save a</li> </ul> | all sheets, sa | ve sheet, click (<br>we them individ   | ык.<br>Jually using a diff                                                                                                    | erent file r | name for each,  | or choose a | a file type that : | supports mul | tiple sheet | s.           |   |          |         |       |
| 9                                                                          |                                                           |            |           |                                                                                                    |                |                                                  |                |                                        |                                                                                                    | - c          | Cancel          |             |                    |              |             |              |   |          |         |       |
| 10                                                                         |                                                           |            |           |                                                                                                    |                |                                                  |                |                                        |                                                                                                    |              | Cancer          |             |                    |              |             |              |   |          |         | =     |
| 11                                                                         |                                                           |            |           |                                                                                                    |                | Was this information helpful?                    |                |                                        |                                                                                                    |              |                 |             |                    |              |             |              |   |          |         |       |
| 12                                                                         |                                                           |            |           |                                                                                                    |                |                                                  |                |                                        |                                                                                                    |              |                 |             |                    |              |             |              |   |          |         |       |
| 13                                                                         |                                                           |            |           |                                                                                                    |                |                                                  |                |                                        |                                                                                                    |              |                 |             |                    |              |             |              |   |          |         |       |
| 14                                                                         |                                                           |            |           |                                                                                                    |                |                                                  |                |                                        |                                                                                                    |              |                 |             |                    |              |             |              |   |          |         |       |
| 16                                                                         |                                                           |            |           |                                                                                                    |                |                                                  |                |                                        |                                                                                                    |              |                 |             |                    |              |             |              |   |          |         |       |
| 17                                                                         |                                                           |            |           |                                                                                                    |                |                                                  |                |                                        |                                                                                                    |              |                 |             |                    |              |             |              |   |          |         |       |
| 18                                                                         |                                                           |            |           |                                                                                                    |                |                                                  |                |                                        |                                                                                                    |              |                 |             |                    |              |             |              |   |          |         |       |
| 19                                                                         |                                                           |            |           |                                                                                                    |                |                                                  |                |                                        |                                                                                                    |              |                 |             |                    |              |             |              |   |          |         |       |
| 20                                                                         |                                                           |            |           |                                                                                                    |                |                                                  |                |                                        |                                                                                                    |              |                 |             |                    |              |             |              |   |          |         |       |
| 21                                                                         |                                                           |            |           |                                                                                                    |                |                                                  |                |                                        |                                                                                                    |              |                 |             |                    |              |             |              |   |          |         | -     |
| 14 4                                                                       | ▶ ¥ Sh                                                    | eet1 / She | et2 / She | eet3 🦯 🞾                                                                                                    | /              |                                                  |                |                                        |                                                                                                    |              |                 |             |                    |              |             |              |   |          | ·       | •     |
| Rea                                                                        | dy                                                        | _          |           |                                                                                                    |                |                                                  |                | _                                      |                                                                                                    | _            |                 |             |                    |              |             |              |   | 🛛 100% 😑 |         | +     |
| 🛃 start 🖉 🤌 GPS Visualizer's Ea 👔                                          |                                                           |            |           | Ea 🚺                                                                                                    | GPS Virtualize | er an                                            | 🗀 MLPD DI      |                                        | 🔀 2 Microso                                                                                                    | ft Excel     | - Search        | Desktop     |                    |              |             |              |   | <u></u>  | 6 🔎 🔂 🖽 | 11:37 |

## You may get this error or warning. Select **YES**.

| X I                                                                    | 🛃 🗳 🗸 (           | 🖬 – 🔐 iliş-                           | •∣ <del>↓</del><br>t Page | Lavout    | Formulas              | Data F                                            | leview                    | View                | Book1.csv                    | - Micros           | oft Excel            |                                  |                  |                       |             |             |             |                                         | <br>م (2) ہ | 27 G |
|------------------------------------------------------------------------|-------------------|---------------------------------------|---------------------------|-----------|-----------------------|---------------------------------------------------|---------------------------|---------------------|------------------------------|--------------------|----------------------|----------------------------------|------------------|-----------------------|-------------|-------------|-------------|-----------------------------------------|-------------|------|
| Fro                                                                    | A From<br>ess Web | From From<br>Text Sou<br>Get External | Other<br>rces * C<br>Data | Existing  | Refresh<br>All v conn | Connection<br>Properties<br>Edit Links<br>ections | <sup>s</sup> 2↓ Z<br>Z↓ s | ort Filter          | Clear<br>Reapply<br>Advanced | Text to<br>Columns | Remove<br>Duplicates | Data<br>S Validation<br>Data Too | Consolidate      | What-If<br>Analysis * | Group L     | Jngroup Sub | total ⊕∃ Sh | ow Detail<br>de Detail<br><sub>Fa</sub> |             |      |
|                                                                        |                   |                                       |                           |           |                       |                                                   |                           |                     |                              |                    |                      |                                  |                  |                       |             |             |             |                                         |             | *    |
|                                                                        | А                 | В                                     | С                         | D         | E                     | F                                                 | G                         | Н                   | 1                            | J                  | К                    | L                                | М                | N                     | 0           | Р           | Q           | R                                       | S           |      |
| 1                                                                      | 39.98794          | -74.8649                              |                           |           |                       |                                                   |                           |                     |                              |                    |                      |                                  |                  |                       |             |             |             |                                         |             |      |
| 2                                                                      | 39.95099          | -74.9027                              |                           |           |                       |                                                   |                           |                     |                              |                    |                      |                                  |                  |                       |             |             |             |                                         |             |      |
| 3                                                                      | 39.92629          | -74.9145                              |                           |           |                       |                                                   |                           |                     |                              |                    |                      |                                  |                  |                       |             |             |             |                                         |             |      |
| 4                                                                      | 39.94286          | -74.9243                              |                           |           | <b>C</b>              |                                                   |                           |                     |                              |                    |                      |                                  |                  |                       |             |             |             |                                         |             |      |
| 5                                                                      | 39.92906          | -74.9677                              |                           |           | Microso               | ft Excel                                          |                           |                     |                              |                    |                      |                                  |                  |                       | <u> </u>    |             |             |                                         |             |      |
| 6                                                                      | 39.93349          | -74.959                               |                           |           |                       | Book1.csv                                         | may conta                 | in features that a  | re not compati               | ole with CS        | V (MS-DOS).          | Do you war                       | nt to keep the w | vorkbook in tl        | his format? |             |             |                                         |             |      |
| 7                                                                      |                   |                                       |                           |           | - 🙃                   | . To koop                                         | Hhis format               | which loou or ou    | t anu incompati              | bla faatura        | a aliak Yoa          |                                  |                  |                       |             |             |             |                                         |             |      |
| 8                                                                      |                   |                                       |                           |           |                       | <ul> <li>To prese</li> </ul>                      | rve the fea               | tures, click No. T  | hen save a cop               | y in the lat       | est Excel for        | mat.                             |                  |                       |             |             |             |                                         |             |      |
| 9                                                                      |                   |                                       |                           |           |                       | <ul> <li>To see v</li> </ul>                      | vhat might t              | e lost, click Help. |                              |                    |                      |                                  |                  |                       |             |             |             |                                         |             |      |
| 10                                                                     |                   |                                       |                           |           | -                     |                                                   |                           |                     | Yes                          | No                 | Help                 | ,                                |                  |                       |             |             |             |                                         |             | =    |
| 12                                                                     |                   |                                       |                           |           |                       |                                                   |                           |                     |                              |                    |                      |                                  |                  |                       |             | -           |             |                                         |             |      |
| 13                                                                     |                   |                                       |                           |           |                       |                                                   |                           |                     |                              |                    |                      |                                  |                  |                       |             |             |             |                                         |             |      |
| 14                                                                     |                   |                                       |                           |           |                       |                                                   |                           |                     |                              |                    |                      |                                  |                  |                       |             |             |             |                                         |             |      |
| 15                                                                     |                   |                                       |                           |           |                       |                                                   |                           |                     |                              |                    |                      |                                  |                  |                       |             |             |             |                                         |             |      |
| 16                                                                     |                   |                                       |                           |           |                       |                                                   |                           |                     |                              |                    |                      |                                  |                  |                       |             |             |             |                                         |             |      |
| 17                                                                     |                   |                                       |                           |           |                       |                                                   |                           |                     |                              |                    |                      |                                  |                  |                       |             |             |             |                                         |             |      |
| 18                                                                     |                   |                                       |                           |           |                       |                                                   |                           |                     |                              |                    |                      |                                  |                  |                       |             |             |             |                                         |             |      |
| 19                                                                     |                   |                                       |                           |           |                       |                                                   |                           |                     |                              |                    |                      |                                  |                  |                       |             |             |             |                                         |             |      |
| 20                                                                     |                   |                                       |                           |           |                       |                                                   |                           |                     |                              |                    |                      |                                  |                  |                       |             |             |             |                                         |             |      |
| 21                                                                     |                   |                                       |                           |           |                       |                                                   |                           |                     |                              |                    |                      |                                  |                  |                       |             |             |             |                                         |             | _    |
| 14 4                                                                   | ▶ ► Sh            | eet1 She                              | et2 / She                 | et3 / 🞾   | 1                     |                                                   |                           |                     |                              |                    |                      |                                  | 1                |                       |             |             | 1           |                                         | -           | ▶ [] |
| Rea                                                                    | dy                |                                       |                           | - ~ ~ ~ ) |                       |                                                   |                           |                     |                              |                    |                      |                                  |                  |                       |             |             |             | 100% 🗩                                  |             |      |
| 🐉 start 🖉 🖉 GPS Visualizer's Ea 🕅 GPS Virtualizer an 🖆 MLPD DDACTS INI |                   |                                       |                           |           |                       |                                                   | X 2 Microso               | ft Excel            | - Search                     | n Desktop          |                      |                                  |                  |                       |             | P (3)       | ; P 🖬 🖽     | 11:38                                   |             |      |

I then Close and get this warning or message. Select **Don't Save**. You already saved it.

| X                                                               | <b>9</b> • ( | 9 × 🖨 🖓   | ? .   ₹          |                                      |                              |           |                                           |                     | Book1.c             | sv - Micro                       | soft Excel        |                          |                        |   |   |                          |   |          |         | e X   |
|-----------------------------------------------------------------|--------------|-----------|------------------|--------------------------------------|------------------------------|-----------|-------------------------------------------|---------------------|---------------------|----------------------------------|-------------------|--------------------------|------------------------|---|---|--------------------------|---|----------|---------|-------|
| F                                                               | le Ho        | me Inse   | ert Pa           | age Layout                           | Formulas                     | Data      | Review                                    | View                |                     |                                  |                   |                          |                        |   |   |                          |   |          | ے 😮 ۵   | ₽ X3  |
| From From From From Connections<br>Access Web Get External Data |              |           | Refresh<br>All * | Connectio<br>Propertie<br>Edit Links | ons <mark>2</mark> ↓<br>s Z↓ | Sort Filt | er 🔀 Clear<br>Reapply<br>Advanc<br>Filter | / Text to<br>column | Remove<br>Duplicate | Data<br>S Validation<br>Data Too | Consolidat<br>ols | te What-If<br>Analysis * | Group Ungroup Subtotal |   |   | now Detail<br>ide Detail |   |          |         |       |
| ▼ (* <i>f</i> x                                                 |              |           | _                |                                      |                              |           |                                           |                     |                     |                                  |                   |                          |                        |   |   |                          |   | <b>^</b> |         |       |
|                                                                 | Α            | В         | C                | D                                    | E                            | F         | G                                         | Н                   | - E -               | J                                | K                 | L                        | М                      | N | 0 | Р                        | Q | R        | S       |       |
| 1                                                               | 39.98794     | -74.8649  |                  |                                      |                              |           |                                           | _                   |                     |                                  |                   |                          |                        |   |   |                          |   |          |         |       |
| 2                                                               | 39.95099     | -74.9027  | '                |                                      |                              |           |                                           |                     |                     |                                  |                   |                          |                        |   |   |                          |   |          |         |       |
| 3                                                               | 39.92629     | -74.9145  | i                |                                      |                              |           |                                           |                     |                     |                                  |                   |                          |                        |   |   |                          |   |          |         |       |
| 4                                                               | 39.94286     | -74.9243  |                  |                                      |                              |           |                                           | Microsof            | t Excel             |                                  |                   |                          | ×                      |   |   |                          |   |          |         |       |
| 5                                                               | 39.92906     | -74.9677  |                  |                                      |                              |           |                                           |                     |                     |                                  |                   |                          |                        |   |   |                          |   |          |         |       |
| 6                                                               | 39.93349     | - 74.955  | •                |                                      |                              |           |                                           | — 🔔 ç               | o you want to s     | ave the char                     | iges you made     | e to                     |                        |   |   |                          |   |          |         |       |
| /                                                               |              |           |                  |                                      |                              |           |                                           | -                   | 0000110071          | $-\vee$                          |                   |                          |                        |   |   |                          |   |          |         |       |
| 0                                                               |              |           |                  |                                      |                              |           |                                           | -                   | Save                | Do <u>n</u> 't Save              | Cano              | el                       |                        |   |   |                          |   |          |         |       |
| 10                                                              |              |           |                  |                                      |                              |           |                                           |                     |                     |                                  |                   |                          |                        |   |   |                          |   |          |         |       |
| 11                                                              |              |           |                  |                                      |                              |           |                                           |                     |                     |                                  |                   |                          |                        |   |   |                          |   |          |         |       |
| 12                                                              |              |           |                  |                                      |                              |           |                                           |                     |                     |                                  |                   |                          |                        |   |   |                          |   |          |         |       |
| 13                                                              |              |           |                  |                                      |                              |           |                                           |                     |                     |                                  |                   |                          |                        |   |   |                          |   |          |         |       |
| 14                                                              |              |           |                  |                                      |                              |           |                                           |                     |                     |                                  |                   |                          |                        |   |   |                          |   |          |         |       |
| 15                                                              |              |           |                  |                                      |                              |           |                                           |                     |                     |                                  |                   |                          |                        |   |   |                          |   |          |         |       |
| 16                                                              |              |           |                  |                                      |                              |           |                                           |                     |                     |                                  |                   |                          |                        |   |   |                          |   |          |         |       |
| 17                                                              |              |           |                  |                                      |                              |           |                                           |                     |                     |                                  |                   |                          |                        |   |   |                          |   |          |         |       |
| 18                                                              |              |           |                  |                                      |                              |           |                                           |                     |                     |                                  |                   |                          |                        |   |   |                          |   |          |         |       |
| 19                                                              |              |           |                  |                                      |                              |           |                                           |                     |                     |                                  |                   |                          |                        |   |   |                          |   |          |         |       |
| 20                                                              |              |           |                  |                                      |                              |           |                                           |                     |                     |                                  |                   |                          |                        |   |   |                          |   |          |         |       |
| 21                                                              |              |           |                  |                                      |                              |           |                                           |                     |                     |                                  |                   |                          |                        |   |   |                          |   |          |         | -     |
| н (                                                             | ▶ ► Sh       | eet1 / Sh | eet2 🦯           | Sheet3 🦯 😢                           | 1/                           |           |                                           |                     |                     |                                  |                   | ] 4                      |                        |   |   |                          |   | ·        |         | ▶ [   |
| Rea                                                             | dy           | _         |                  | _                                    |                              | _         |                                           | _                   |                     | _                                |                   |                          |                        |   | _ |                          |   | 100% 🗩   |         | -+    |
| 1                                                               | start        | 🖉 🖉 ଜ     | S Visualize      | er's Ea                              | 🐺 GPS Virtual                | izer an   | 🔁 MLPI                                    |                     | 🔀 2 Micr            | osoft Excel                      | - Search          | n Desktop                |                        |   |   |                          |   | <u>P</u> | s 🔎 🖬 🖽 | 11:40 |

There it is.

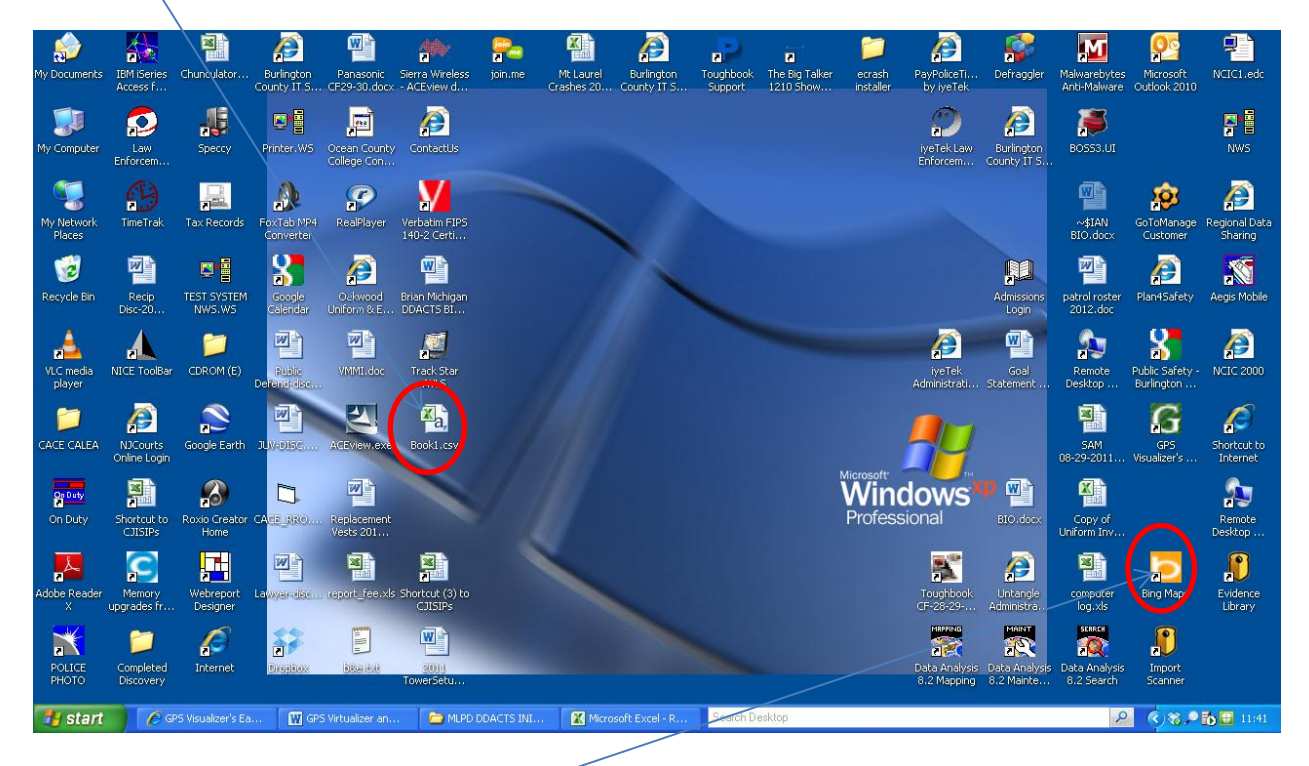

Mapping: Open the Bing MAP.

### Select IMPORT CSV.

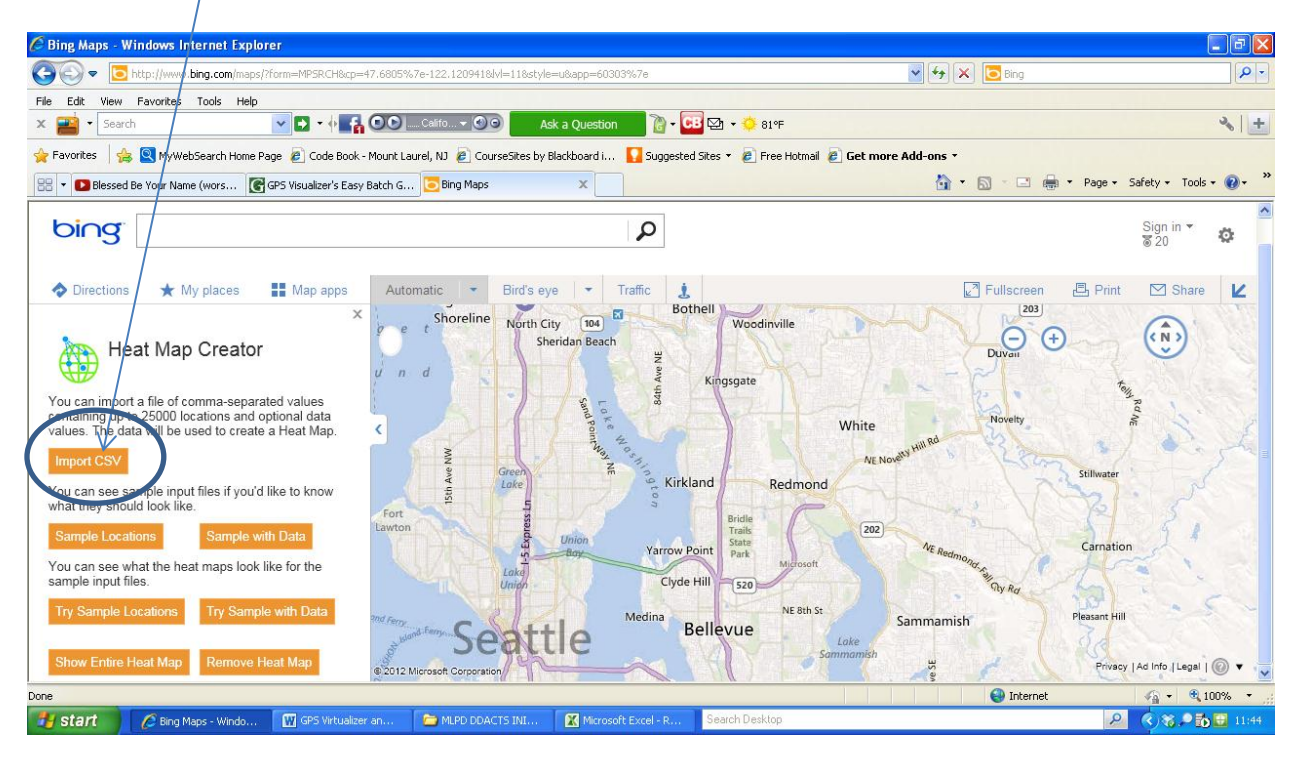

#### Select Browse

| C Bing Maps - Windows Internet Explorer                                                                                                    |                                                                       |
|----------------------------------------------------------------------------------------------------|-----------------------------------------------------------------------|
| S S + D http://www.bing.com/maps/%orm=MPSRCH&cp=47.6805%7e-122.1209418i/vl=11&style=u&app=60303%7e                                                                                                    |                                                                       |
| File Edit View Favorites Tools Help                                                                                                    |                                                                       |
| x 📸 - Search 🔽 - 🖓 - 🖓 - 🖓 - 🖓 - 🖓 - 🖓 - 🖓 -                                                                                                    | × +                                                                   |
| 🖕 Favorites 👍 💁 MyWebSearch Home Page 🖉 Code Book - Mount Laurel, ND 🙋 CourseSites by Blackboard i 🎧 Suggested Sites 🔻 🖉 Free Hotmail 👔 G                                                                                                    | Get more Add-ons *                                                    |
| 😤 🔹 🗈 Blessed Be Your Name (wors 💽 GPS Visualzer's Easy Batch G 😇 Bing Maps 🛛 🗙                                                                                                    | 🏠 🔹 🔝 🕤 🖶 🍷 Page 🗸 Safety 🗸 Tools 🖉 🖉 🛪                               |
| bing p                                                                                                    | Sign in * 🔅<br>\$20                                                   |
| ♦ Directions ★ My places # Map apps Automatic + Bird's ex + Traffic 1                                                                                                    | 💽 Fullscreen 📇 Print 🗹 Share 🗾 🖌                                      |
| Heat Map Creator You can import a file of comma-separated values containing up to 25000 locations and optional data values. The data will be used to create a Heat Map. You can see sample input files if you'd like to know what they should look like. You can see sample input files if you'd like to know what they should look like. You can see sample input files if you'd like to know what they should look like. You can see sample input files if you'd like to know You can see sample input files if you'd like to know You can see sample input files if you'd | of contra Marca                                                       |
| Sample Locations         Sample with Data         Lawte           You can see what the heat maps look like for the sample input files.         Import                                                                                                    | Are Readmonders                                                       |
| Try Sample Locations Try Sample with Data Show Entire Heat Map Remove Heat Map                                                                                                    | Sammamish Pleasant Hill<br>NormSh W Privacy   Ad Info   Legal   🔘 🔻 🗸 |
| Done                                                                                                    | 😜 Internet 🛛 🖓 🕶 🔍 100% 🔹 ,                                           |
| 🛃 Start 🖉 Bing Maps - Windo 🕅 GPS Virtualizer an 🖆 MLPD DDACTS INI 🔀 Microsoft Excel - R Search Desklop                                                                                                    | <mark>₽ &lt;)</mark> % <b>₽ 50 🖬 11:45</b>                            |

My CSV file is BOOK1 and is located on my Desktop. Select Open.

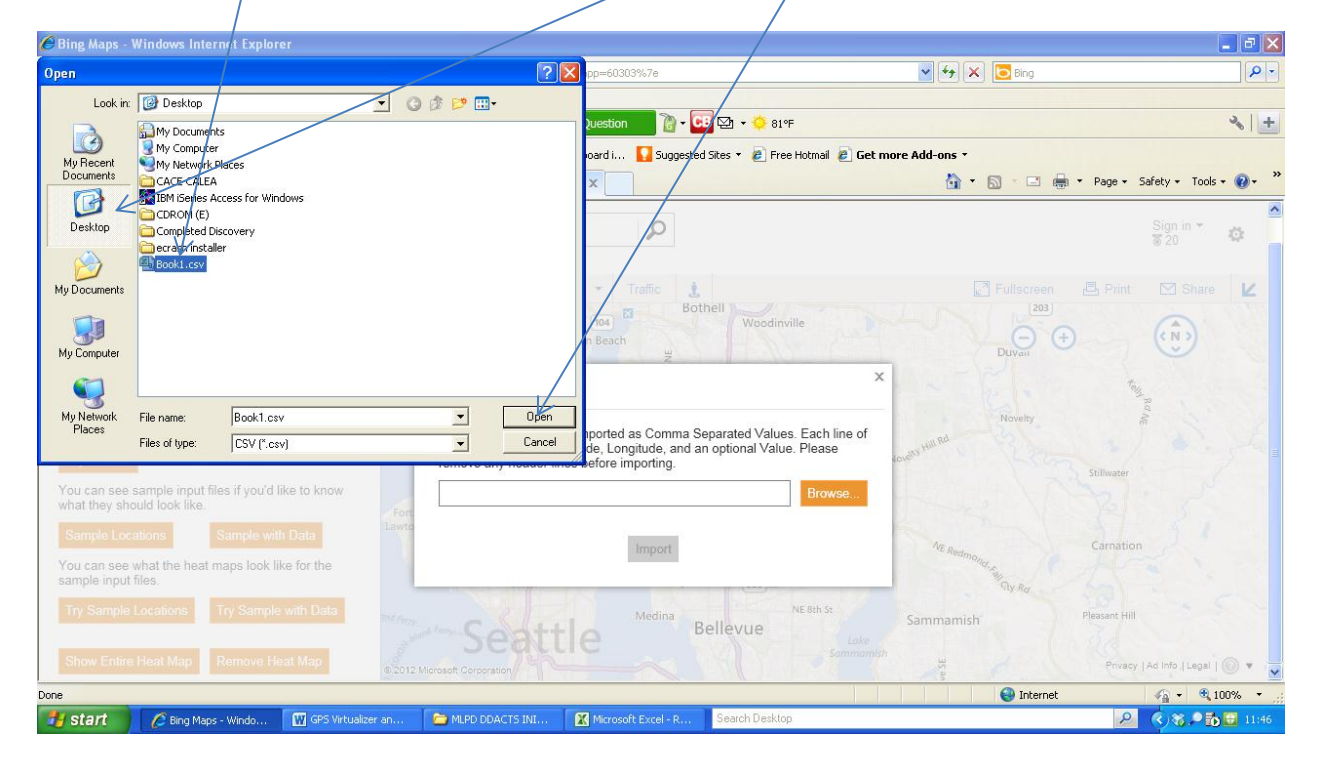

Bing Maps inserts the file automatically. Select **IMPORT**.

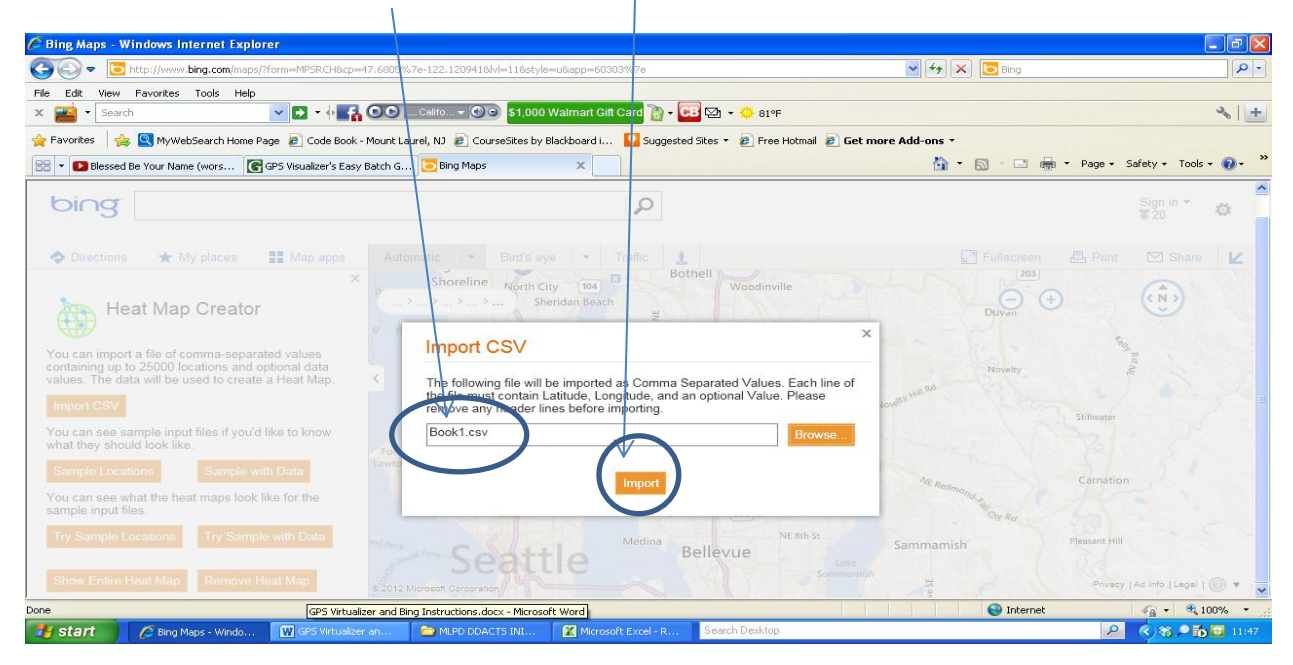

This is the Map. Remember I only selected a few addresses with no duplicates. Because I selected such a small set of locations with no duplicates it displays more like a point map then a density map.

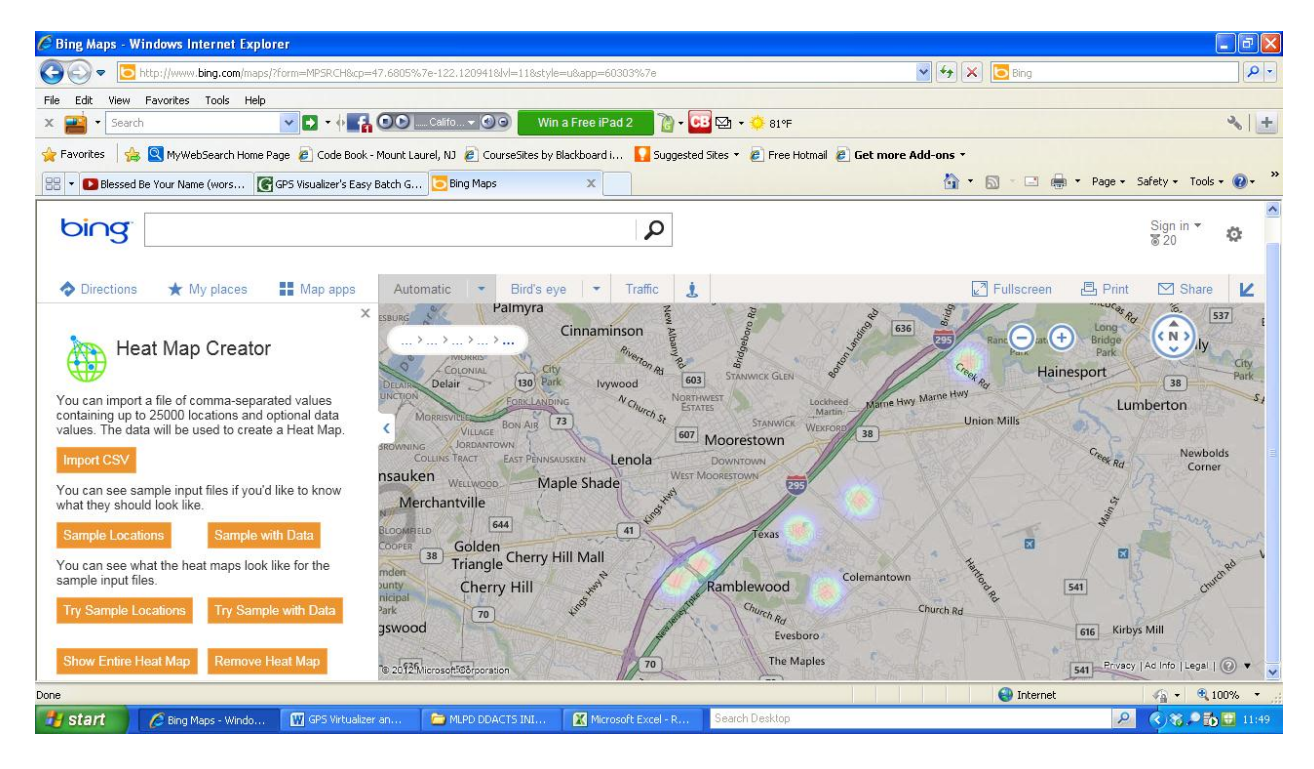

If you had a larger data set with the same location numerous times. You would see the larger shaded areas.

You can then copy this map to a word document and crop out the stuff you don't want. It's great for displaying hot spots and it's FREE.

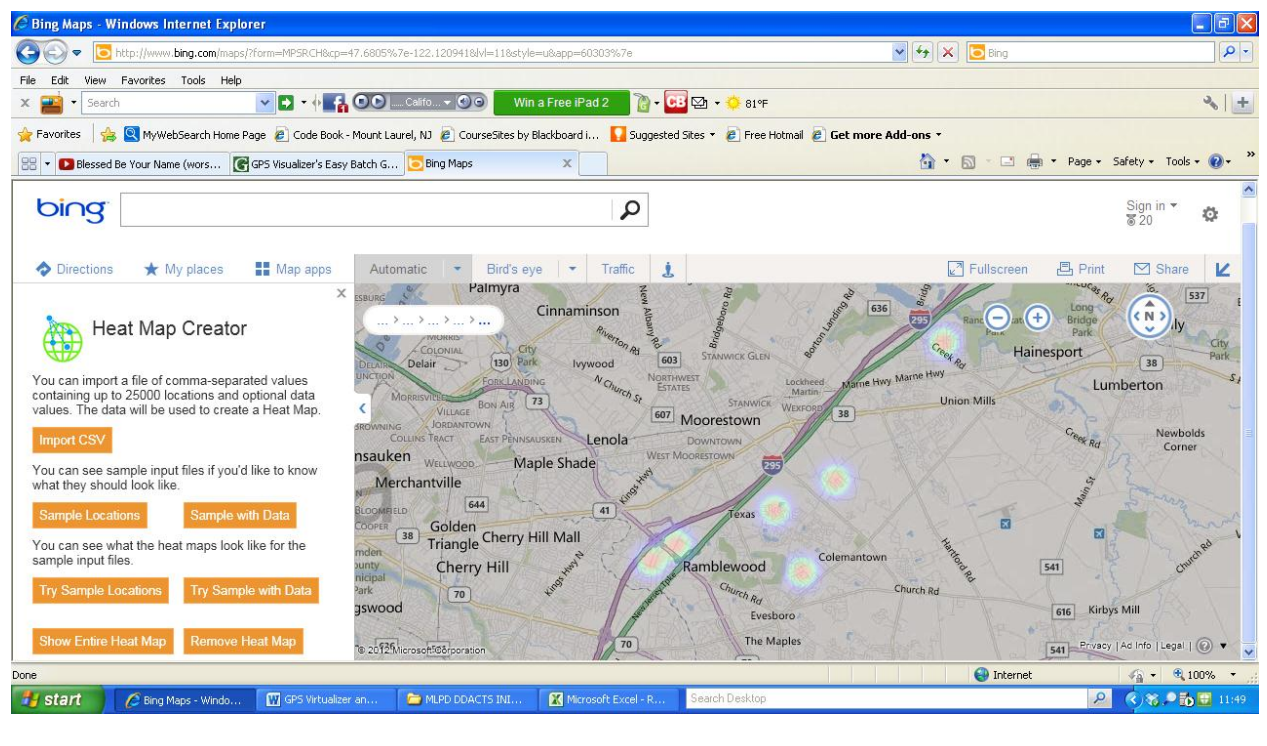

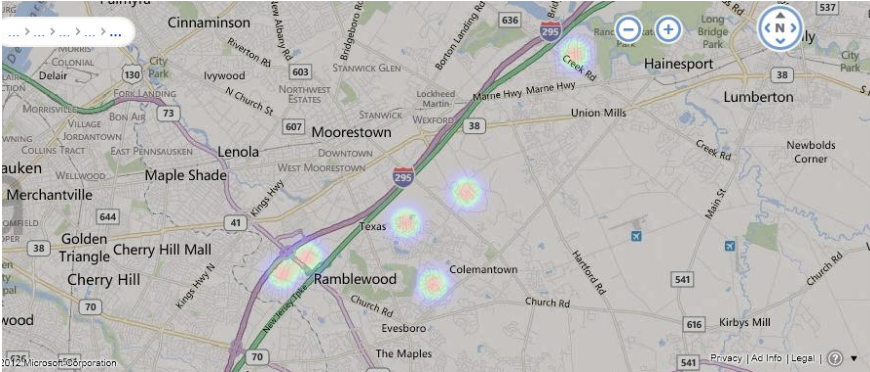